# ADMINISTRADOR MANUAL DE POLÍTICAS

## Crear y configurar políticas desde la web

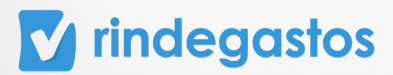

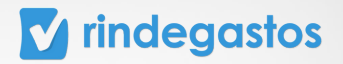

## INTRODUCCIÓN

Las políticas definen los datos requeridos para la creación de gastos e informes, estableciendo parámetros para grupos de usuarios dentro de la empresa. Son configurables y adaptables a las necesidades de la organización, lo que asegura consistencia y control en la gestión financiera.

En el módulo políticas, puedes llevar a cabo las principales acciones: crear, configurar y editar políticas.

En cada una de las políticas creadas es posible configurar campos adicionales de gastos e informes, crear categorías, configurar impuestos, activar la opción de kilometraje, escoger la moneda, establecer estados y seleccionar los usuarios.

Es importante mencionar que algunas de estas funciones están reservadas para cuentas con Plan Corporate o Enterprise, identificadas con un símbolo de corona. Si cuentas con uno de estos planes y no tienes acceso a estas funciones, te recomendamos comunicarte con el administrador principal de tu empresa para solicitar los permisos necesarios.

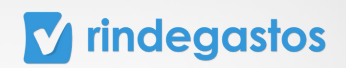

## ÍNDICE

| 1. Iniciar sesión en tu cuenta        |     |  |  |  |  |
|---------------------------------------|-----|--|--|--|--|
| 2. Crear una política                 | 7   |  |  |  |  |
| 3. Administración de Políticas        | .10 |  |  |  |  |
| 3.1 Información general               | .11 |  |  |  |  |
| A. Activar o desactivar una política  |     |  |  |  |  |
| B. Modificar información              |     |  |  |  |  |
| C. Flujo de revisión                  |     |  |  |  |  |
|                                       |     |  |  |  |  |
| 3.2 Gastos                            | .17 |  |  |  |  |
| A. Detección de gastos duplicados     |     |  |  |  |  |
| B. Crear nuevos campos personalizados |     |  |  |  |  |
| C. Editar campos personalizados       |     |  |  |  |  |
| D. Replicar campos                    |     |  |  |  |  |
|                                       |     |  |  |  |  |
| 3.3 Informes                          | .24 |  |  |  |  |
| A. Configurar apertura de informes    |     |  |  |  |  |
| B. Crear nuevos campos personalizados |     |  |  |  |  |
| C. Editar campos personalizados       |     |  |  |  |  |
| D. Replicar campos                    |     |  |  |  |  |

## **v** rindegastos

| 3.4 Categorías                                                                                                    | 31 |
|----------------------------------------------------------------------------------------------------|----|
| A. Crear nuevas categorías                                                                                                    |    |
| B. Editar categorías.                                                                                                    |    |
| C. Replicar categorías                                                                                                    |    |
|                                                                                                    |    |
| 3.5 Impuestos                                                                                                    | 37 |
| A. Activar/desactivar herramienta de Impuestos                                                                                                    |    |
| B. Configurar opciones de impuestos                                                                                                    |    |
|                                                                                                    |    |
| 3.6 Kilometraje                                                                                                    | 41 |
| A. Activar/desactivar herramienta de kilometraje                                                                                                    |    |
| B. Configurar opciones de kilometraje                                                                                                    |    |
|                                                                                                    |    |
| 3.7 Moneda                                                                                                    | 44 |
| A. Activar/desactivar la tasa de cambio automática.                                                                                                    |    |
|                                                                                                    |    |
| B. Activar/desactivar el permiso del rendidor.                                                                                                    |    |
| B. Activar/desactivar el permiso del rendidor.<br>C. Configurar moneda de trabajo                                                                                                    |    |
| B. Activar/desactivar el permiso del rendidor.<br>C. Configurar moneda de trabajo                                                                                                    |    |
| <ul> <li>B. Activar/desactivar el permiso del rendidor.</li> <li>C. Configurar moneda de trabajo</li> <li>3.8 Estado</li> </ul>                                                                                                    |    |
| <ul> <li>B. Activar/desactivar el permiso del rendidor.</li> <li>C. Configurar moneda de trabajo</li> <li>3.8 Estado</li></ul>                                                                                                    | 48 |
| <ul> <li>B. Activar/desactivar el permiso del rendidor.</li> <li>C. Configurar moneda de trabajo</li> <li>3.8 Estado</li></ul>                                                                                                    | 48 |
| <ul> <li>B. Activar/desactivar el permiso del rendidor.</li> <li>C. Configurar moneda de trabajo</li> <li>3.8 Estado</li> <li>A. Activar/desactivar estados.</li> <li>B. Crear estados personalizados.</li> <li>C. Editar estados personalizados.</li> </ul>                      | 48 |
| <ul> <li>B. Activar/desactivar el permiso del rendidor.</li> <li>C. Configurar moneda de trabajo</li> <li>3.8 Estado</li> <li>A. Activar/desactivar estados.</li> <li>B. Crear estados personalizados.</li> <li>C. Editar estados personalizados.</li> </ul>                      | 48 |
| <ul> <li>B. Activar/desactivar el permiso del rendidor.</li> <li>C. Configurar moneda de trabajo</li> <li>3.8 Estado</li> <li>A. Activar/desactivar estados.</li> <li>B. Crear estados personalizados.</li> <li>C. Editar estados personalizados.</li> <li>3.9 Usuarios</li></ul> |    |
| <ul> <li>B. Activar/desactivar el permiso del rendidor.</li> <li>C. Configurar moneda de trabajo</li> <li>3.8 Estado</li> <li>A. Activar/desactivar estados.</li> <li>B. Crear estados personalizados.</li> <li>C. Editar estados personalizados.</li> <li>3.9 Usuarios</li></ul> |    |

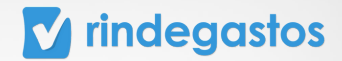

## **1. INICIAR SESIÓN EN TU CUENTA**

#### **PASO 1:**

Ingresa a www.rindegastos.com desde tu navegador.

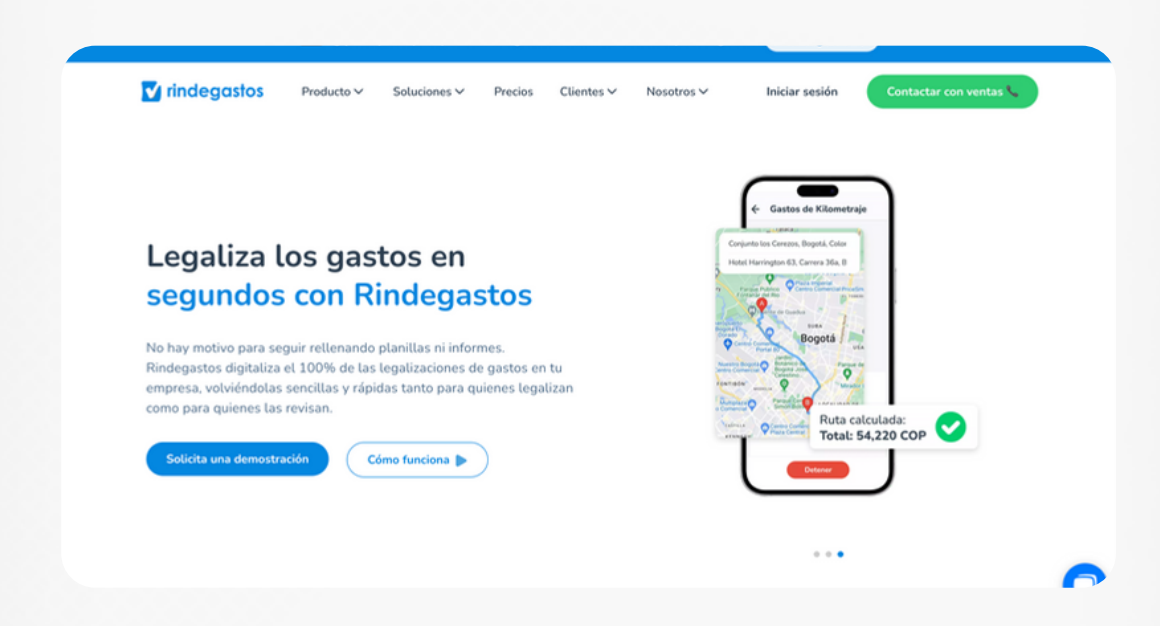

#### **PASO 2:**

Haz clic en Iniciar sesión para ingresar a tu cuenta.

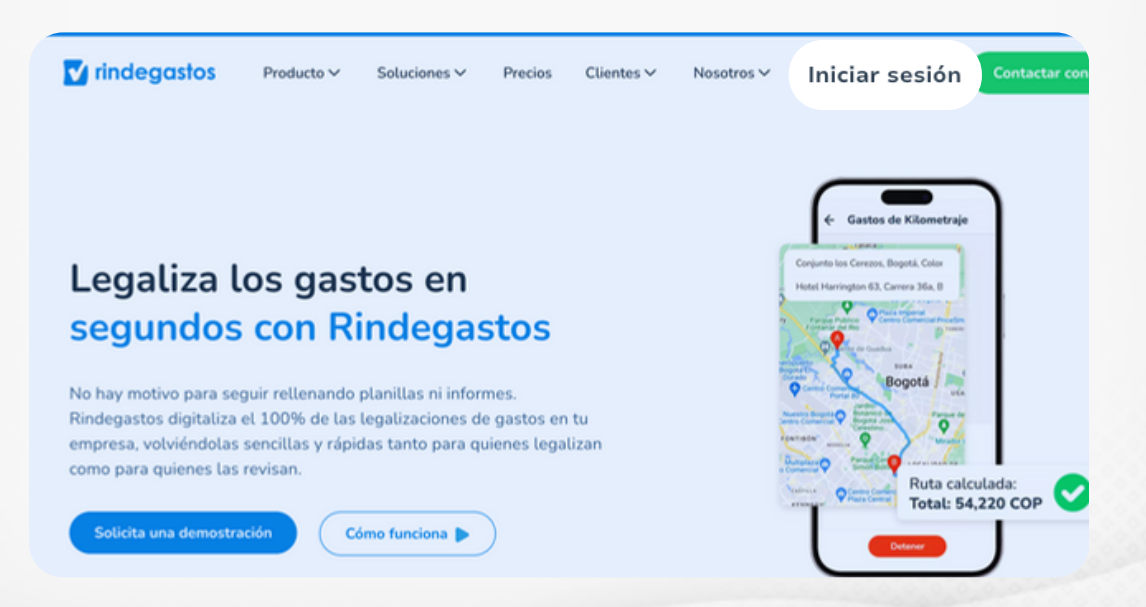

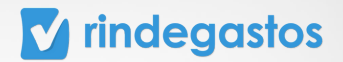

#### **PASO 3:**

Completa con tu email asociado a Rindegastos y haz clic en Iniciar Sesión.

| ▼ rindegastos                                                                          |                                                                |
|----------------------------------------------------------------------------------------|----------------------------------------------------------------|
|                                                                                        |                                                                |
| Crea tus gastos con Rindegastos                                                        |                                                                |
| Email<br>patricio@estrella.cl                                                          | Gasto aprobado                                                 |
| Iniciar sesión                                                                         | Informe envisade                                               |
| pide a la administrado que to cre un nuario.<br>Si no, crea la comta de prueba gratos. |                                                                |
|                                                                                        | Conoce el historial de tus gastos e<br>informes al instante •• |

#### **PASO 4:**

Ingresa tu contraseña y haz clic en Iniciar sesión para acceder a tu cuenta. \*Si no recuerdas tu contraseña, haz clic en "Olvidé mi contraseña", ingresa tu email y te llegará un mensaje para que puedas crear una nueva.

| <b>Te damos la bienvenida 👋</b><br>Crea tus gastos con <b>Rindegastos</b>                                                            |                                           |
|----------------------------------------------------------------------------------------------------|-------------------------------------------|
| Email<br>claracuentas.s@gmail.com                                                                                                    | 🔽 rindegastos                             |
| Contraseña<br>Introduce contraseña                                                                                                   |                                           |
| 20tvidiste tu contraseña?                                                                                                    |                                           |
| Iniciar sesión                                                                                                    | · · · · · · · · · · · · · · · · · · ·     |
| st si tu empresa contrató Rindegastos,<br>pide a tu administrador que te cree un usuario.<br>Si no, crea tu cuenta de prueba gratis. |                                           |
|                                                                                                    | ¿Sabías que también tenemos<br>app móvil? |

## 2. CREAR UNA POLÍTICA

### **PASO 1:**

En el menú principal selecciona Administrador, haz clic en Políticas y luego en Crear política.

| Rindegastos SSO    | ~ | Políticas                                                          |                                 | + Crea                           | r política 🚡             |
|--------------------|---|--------------------------------------------------------------------|---------------------------------|----------------------------------|--------------------------|
| RENDIDOR           | ř | <ol> <li>Estás en la versión beta de Rindegastos. Ver d</li> </ol> | etalles ~                       |                                  | ×                        |
| APROBADOR          | ~ | Políticas (83)                                                     |                                 |                                  |                          |
| ADMINISTRADOR      | ^ | En esta sección puedes crear y encontrar todas las pol             | íticas de gastos de tu empresa. |                                  |                          |
| 🚱 Global empresa   |   |                                                                    | Ellerer                         |                                  |                          |
| දිදු Usuarios      |   |                                                                    | Fittrar                         |                                  |                          |
| Politicas          |   | Nombre/Fecha de creación                                           | Estado                          | Creador                          | Moneda                   |
| Flujos de revisión |   | - Rendiciones de Gastos Onboarding                                 | Anthro                          | Michalla lugar                   | C1.0                     |
| 🚯 Fondos           |   | 03/08/2023                                                         | Activa                          | micnette Juger                   | CDP                      |
| n Reporteria       |   | 1A Todas las validaciones - limportante, no to<br>24/05/2023       | Activa                          | Patrik Leandro Pimentel Carvacho | CLP                      |
| Plantillas         |   | A1-Política sin flujo                                              | Activa                          | Iara Fernanda Carrillo Rivera    | <u>?</u>                 |
| ♀ Exportaciones    |   | 110//2023                                                          |                                 |                                  | × Hola. ¿Necesita ayuda? |
| @B Validaciones    |   | Administración<br>28/06/2023                                       | Activa                          | Raquel Donskoy Sissa             | u 🕳                      |

| 2                      |   |                          |                                                   |                                                 |                                 | <ul> <li>claracuentas.s@</li> </ul> | gmail.com              |
|------------------------|---|--------------------------|---------------------------------------------------|-------------------------------------------------|---------------------------------|-------------------------------------|------------------------|
| Rindegastos SSO        | č | Políticas                | Nueva política                                    |                                                 | ×                               | •                                   | irear política 💮       |
| RENDIDOR               | ~ | () •• Estás e            |                                                   |                                                 |                                 |                                     | ×                      |
| APROBADOR              | ~ |                          | Nombre                                            | Codigo (opcional)                               |                                 |                                     |                        |
|                        |   | Políticas                |                                                   |                                                 |                                 |                                     |                        |
| ADMINISTRADOR          | ^ | En esta secció           | Selecciona cómo quieres crear                     | tu política:                                    |                                 |                                     |                        |
| 🚱 Global empresa       |   | Manha                    | <ul> <li>Copiar la configuración de la</li> </ul> | otra política                                   |                                 |                                     |                        |
| දිදු Usuarios          |   | Nombr                    | Selecciona una política exist<br>usuarios, etc.   | tente y copia su configuración de campo         | os, flujos,                     |                                     |                        |
| E Politicas            |   | Nombre/E                 | 🔿 Crear una política en blanc                     | 0                                               |                                 |                                     | Moneda                 |
| PD Dains de secluite   |   |                          | Crea una nueva política con                       | figurándola desde cero.                         |                                 |                                     | Freneda                |
| Fondos                 |   | - Rendicio<br>03/08/202  |                                                   | Cancelar                                        | Crear política                  |                                     | CLP                    |
| <u>ញ</u> ាំ Reporteria |   | 1A Todas<br>24/05/202    | Luego de crea                                     | r la política, podrás indicar qué usuarios la u | sarán para sus informes.<br>tel | Carvacho                            | CLP                    |
| Plantillas             |   | A1 Delibies              | ele fluie                                         |                                                 |                                 |                                     | 0                      |
| ♀ Exportaciones        |   | 11/07/2023               | sin ttujo                                         | Activa                                          | Iara Fernanda Carrillo Ri       | vera                                | Hola. ¿Necesita ayuda? |
| ©9 Validaciones        |   | Administra<br>28/06/2023 | ción                                              | Activa                                          | Raquel Donskoy Sissa            |                                     | U -                    |

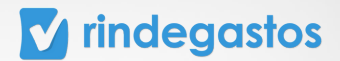

### **PASO 2:**

| Rindegastos SSO    | ~ | Políticas                    | Nueva política                                                 |                               | ×                         |              | + Crear política    |        |
|--------------------|---|------------------------------|----------------------------------------------------------------|-------------------------------|---------------------------|--------------|---------------------|--------|
| RENDIDOR           | ~ | () •• Estás e                | Mamhra                                                         | Cádigo (oncional)             |                           |              |                     | ×      |
| APROBADOR          | ~ | Políticas                    | B1 - Política de rendición                                     | 123                           |                           |              |                     |        |
| ADMINISTRADOR      | ^ | En esta secció               | Selecciona cómo quieres crear tu política:                     |                               |                           |              |                     |        |
| 🚱 Global empresa   |   | Nombr                        | Copiar la configuración de otra política                       |                               |                           |              |                     |        |
| 28 Usuarios        |   |                              | Selecciona una política existente y copia se<br>usuarios, etc. | u configuración de camp       | oos, flujos,              |              |                     |        |
| Politicas          |   | Nombre/Fe                    | 🖉 Crear una política en blanco                                 |                               |                           |              | Moneo               | da     |
| Plujos de revisión |   | - Rendicio                   | Crea una nueva política configurándola de                      | sde cero.                     |                           |              | 0                   |        |
| 🚯 Fondos           |   | 03/08/202                    |                                                                |                               |                           |              | u                   | P      |
| nîî Reporteria     |   | 1A Todas<br>24/05/202        |                                                                | Cancelar                      | Crear política            | tel Carvacho | CL                  | Р      |
| Plantillas         |   | A1-Polític                   | Luego de crear la política, pod                                | rás indicar qué usuarios la v | usarán para sus informes. | Disease      |                     | 0      |
| C Exportaciones    |   | 11/07/2025                   |                                                                |                               |                           | ruvera       | × Hola. ¿Necesita a | ayuda? |
| © Validaciones     |   | Administración<br>28/06/2023 |                                                                | Activa                        | Raquel Donskoy Siss       | a            | U                   |        |

Indica el nombre de la política e indica un código en caso de ser necesario.

#### **PASO 3:**

Selecciona cómo quieres crear la política:

**Copiar la configuración de otra política:** Se desplegará un una lista con las políticas que ya tiene tu cuenta y debes seleccionar una para copiar su configuración en la nueva nueva política.

Se copiará la configuración de campos personalizados de gastos e informes, categorías, impuestos, kilometraje y moneda. No se copiarán usuarios rendidores ni flujos de revisión.

| Rindegastos SSO                   | ~ | Políticas                    | Nueva política                                          |                                        | ×                       | + Crear política |        |
|-----------------------------------|---|------------------------------|---------------------------------------------------------|----------------------------------------|-------------------------|------------------|--------|
| RENDIDOR                          | ~ | (i) •• Estás e               | Nombre                                                  | Código (opcional)                      |                         |                  | ×      |
| PROBADOR                          | ~ |                              | Nombre                                                  | coulgo (opcionac)                      |                         |                  |        |
|                                   |   | Políticas                    | B1 - Política de rendición                              | 123                                    |                         |                  |        |
| DMINISTRADOR                      | ^ | En esta secció               | Selecciona cómo quieres crear tu polí                   | lica                                   |                         |                  |        |
| 🕱 Global empresa                  |   |                              | <ul> <li>Copiar la configuración de otra pol</li> </ul> | ítica                                  |                         |                  |        |
| 2 Usuarios                        |   | Nombr                        | Selecciona una política existente y o<br>usuarios, etc. | opia su configuración de campos        | s, flujos,              |                  |        |
| Políticas                         |   | Nombre/Fe                    | Selecciona una política                                 | ~                                      |                         | Mor              | neda   |
| 🗜 Flujos de revisión              |   |                              | O Crear una política en blanco                          |                                        |                         |                  |        |
| Fondos                            |   | - Rendicio<br>03/08/202      | Crea una nueva política configuráno                     | ola desde cero.                        |                         |                  | CLP    |
| n Reportería                      |   | 1A Todas<br>24/05/202        |                                                         | Cancelar                               | Crear política tel Ca   | rvacho           | CLP    |
| 1 Plantillas                      |   |                              | Luego de crear la polít                                 | ca, podrás indicar qué usuarios la usa | irán para sus informes. |                  |        |
| S. 6                              |   | A1-Polític<br>11/07/2025     |                                                         |                                        | River                   | 2                |        |
| <ul> <li>Exportaciones</li> </ul> |   |                              |                                                         |                                        |                         | × Hola. ¿Necesit | ta ayu |
| S Validaciones                    |   | Administración<br>28/06/2023 |                                                         | Activa                                 | Raquel Donskoy Sissa    |                  | U _    |

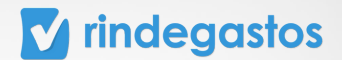

**Crear una política en blanco:** Se desplegará una lista en la qué debes seleccionar qué moneda principal se utilizará en esta nueva política.

\*En el siguiente paso deberás determinar la configuración de la política.

|                      |     |                              |                                                                |                              |                          | - corac      |                     |        |
|----------------------|-----|------------------------------|----------------------------------------------------------------|------------------------------|--------------------------|--------------|---------------------|--------|
| Rindegastos SSO      | ~ e | Políticas                    | Nueva política                                                 |                              | ×                        |              | + Crear política    |        |
| RENDIDOR             | ~   | () •• Estás e                |                                                                |                              |                          |              |                     | ×      |
|                      |     |                              | Nombre                                                         | Código (opcional)            |                          |              |                     |        |
| APROBADOR            | Ŭ.  | Políticas                    | B1 - Política de rendición                                     | 123                          |                          |              |                     |        |
| ADMINISTRADOR        | ^   | En esta secció               | Selecciona cómo quieres crear tu política:                     |                              |                          |              |                     |        |
| 🚱 Global empresa     |     | Mamba                        | O Copiar la configuración de otra política                     |                              |                          |              |                     |        |
| දිදු Usuarios        |     | Nombr                        | Selecciona una política existente y copia su<br>usuarios, etc. | i configuración de campo     | os, flujos,              |              |                     |        |
| Politicas            |     | Nombre/Fe                    | Crear una política en blanco                                   |                              |                          |              | Moned               | ta     |
| P Eluios de revisión |     |                              | Crea una nueva política configurándola de:                     | de cero.                     |                          |              |                     |        |
| Ge rajos de revisión |     | - Rendicio                   | Coloreigne une manade                                          |                              |                          |              |                     |        |
| 🖔 Fondos             |     | 03/08/202                    | Selecciona una moneda                                          |                              |                          |              | CL                  | Ρ      |
| nil Reporteria       |     | 1A Todas                     |                                                                | Cancelar                     | Crear política           | tel Carvacho | CL                  | Р      |
| Plantillas           |     | 24/05/202                    | Luego de crear la política, podr                               | ás indicar qué usuarios la u | sarán para sus informes. |              |                     |        |
|                      |     | A1-Polític                   |                                                                |                              |                          | Rivera       |                     | 2      |
| ♀ Exportaciones      |     | 11/07/2025                   |                                                                |                              |                          |              |                     |        |
| @ Validaciones       |     | Administración<br>28/06/2023 | 1                                                              | Activa                       | Raquel Donskoy Siss      | a            | V Hoia. ¿Necesita a | 170087 |

#### **PASO 4:**

Haz clic en Crear política para continuar con la creación.

| Rindegastos SSO      | ~ | Políticas                    | Nueva política                                                 |                             | ×                     |              | + Crear política    | -          |
|----------------------|---|------------------------------|----------------------------------------------------------------|-----------------------------|-----------------------|--------------|---------------------|------------|
| RENDIDOR             | ~ | 🕢 🔹 Estás e                  | Nambar                                                         | Cádina (anaional)           |                       |              |                     | ×          |
| APROBADOR            | ~ |                              | Nombre                                                         | Codigo (opcional)           |                       |              |                     |            |
|                      |   | Políticas                    | B1 - Política de rendición                                     | 123                         |                       |              |                     |            |
| ADMINISTRADOR        | ^ | En esta secció               | Selecciona cómo quieres crear tu política:                     |                             |                       |              |                     |            |
| 🚱 Global empresa     |   | Nambr                        | Copiar la configuración de otra política                       |                             |                       |              |                     |            |
| දිදු Usuarios        |   | Nombr                        | Selecciona una política existente y copia su<br>usuarios, etc. | configuración de campo      | os, flujos,           |              |                     |            |
| Politicas            |   | Nombre/Fe                    | 🕝 Crear una política en blanco                                 |                             |                       |              | Moned               | la         |
| P Eluine de revisión |   |                              | Crea una nueva política configurándola des                     | de cero.                    |                       |              |                     |            |
| Fondos               |   | - Rendicio<br>03/08/202      | Selecciona una moneda 🗸 🗸                                      |                             |                       |              | CL                  | Ρ          |
| nii Reporteria       |   | 1A Todas<br>24/05/202        | Lucos de crear la nolítica, podre                              | Cancelar                    | Crear política        | tel Carvacho | CL                  | Р          |
| Plantillas           |   |                              | caego de crear la portoca, pour                                | is moreir que usuanos la us | aran para sus mornes. |              |                     |            |
| ♀ Exportaciones      |   | A1-Politic<br>11/07/2025     |                                                                |                             |                       | Rivera       | K Hola. ¿Necesita a | ?<br>yuda? |
| (28 Validaciones     |   | Administración<br>28/06/2023 |                                                                | Activa                      | Raquel Donskoy Siss   | a            | v                   | -          |

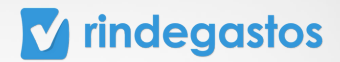

## **3. ADMINISTRACIÓN DE POLÍTICAS**

#### **PASO 1:**

En el menú principal selecciona Administrador y luego haz clic en Políticas. Busca y selecciona la política que quieres editar o configurar.

| Rindegastos SSO    | ~ | Políticas                                                    |                                                                                       |                              |  |  |  |
|--------------------|---|--------------------------------------------------------------|---------------------------------------------------------------------------------------|------------------------------|--|--|--|
| RENDIDOR           | ř | (1) ••• Estás en la versión beta de Rindegastos. Ver detalle | 🕢 🚥 Estás en la versión beta de Rindegastos. Ver detalles 🗸                           |                              |  |  |  |
| APROBADOR          | × | Políticas (84)                                               |                                                                                       |                              |  |  |  |
| ADMINISTRADOR      | ^ | En esta sección puedes crear y encontrar todas las políticas | En esta sección puedes crear y encontrar todas las políticas de gastos de tu empresa. |                              |  |  |  |
| 🚱 Global empresa   |   | B1 - pol/tica de rendición                                   |                                                                                       |                              |  |  |  |
| 28 Usuarios        |   |                                                              |                                                                                       |                              |  |  |  |
| Politicas          |   | Nombre/Fecha de creación                                     | Estado                                                                                | Creador                      |  |  |  |
| Flujos de revisión |   | - Rendiciones de Gastos Onboarding<br>03/08/2023             | Activa                                                                                | Michelle Juger               |  |  |  |
| Fondos             |   | 14 Todas las validaciones - limportante no to                |                                                                                       |                              |  |  |  |
| n Reporteria       |   | 24/05/2023                                                   | Activa                                                                                | Patrik Leandro Pimentel Carv |  |  |  |

En este módulo puedes visualizar y modificar los distintos componentes de una política:

- Información general. Kilometraje
- Gastos
- Informes
- Categorías
- Impuestos

- Moneda
- Estado
- Usuarios

| RENDIDOR             | ~ | Política B1- Política           | de rendición                                              |                   |   |
|----------------------|---|---------------------------------|-----------------------------------------------------------|-------------------|---|
| APROBADOR            | ~ | En esta sección se muestra un r | esumen de la configuración de esta política de gastos.    |                   |   |
| ADMINISTRADOR        | ^ | Configuraciones                 |                                                           |                   |   |
| Global empresa       |   | General                         | General                                                   |                   |   |
| දිදු Usuarios        |   | Gastos                          | En esta sección encuentras la información general de e    | sta política.     |   |
| Politicas            |   | Informes                        | Desactivar política                                       |                   |   |
| E Flujos de revisión |   | Categorías                      | Al desactivar la política, esta no podrá ser usada por lo | s rendidores.     |   |
| Fondos               |   | Impuestos                       | Nombre                                                    | Código (opcional) |   |
| ni Reporteria        |   | Kilometraja                     | B1- Política de rendición                                 | 123               |   |
| Plantillas           |   | Kitometaje                      | Descripción                                               |                   |   |
| ♀ Exportaciones      |   | Moneda                          |                                                           |                   |   |
| @ Validaciones       |   | Estado                          |                                                           |                   |   |
| C3 API               |   | Usuarios                        |                                                           |                   | A |

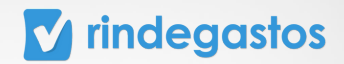

## 3.1 INFORMACIÓN GENERAL PASO 1:

Una vez seleccionada la política que deseas editar, en la sección General podrás cambiar el estado de la política, modificar su información y visualizar los flujos de revisión asociados a la política.

| Rindegastos SSO      | ~ | Políticas   | Detalle política |                                                                                              |                         |  |  |
|----------------------|---|-------------|------------------|----------------------------------------------------------------------------------------------|-------------------------|--|--|
| RENDIDOR             | ~ | -           |                  | General                                                                                      |                         |  |  |
| APROBADOR            | ~ | Configura   | ciones           | En este conside annuatore la laternación pres                                                | ent de este colhice     |  |  |
| ADMINISTRADOR        | ~ | General     |                  | En esta sección encuentras la información general de esta política.                          |                         |  |  |
| 🚱 Global empresa     |   | Gastos      |                  | Desactivar política<br>Al desactivar la política, esta no podrá ser usa                      | da por los rendidores.  |  |  |
| 28 Usuarios          |   | Informes    |                  | Nembra                                                                                       | Cádina (ansianal)       |  |  |
| Politicas            |   | Categorias  |                  | B1- Política de rendición                                                                    | 123                     |  |  |
| 😫 Flujos de revisión |   | Impuestos   |                  | Descripción                                                                                  |                         |  |  |
| Fondos               |   | Kilometraji |                  | Política para realizar la rendición o legalizacio                                            | ón de gastos            |  |  |
| al Reportería        |   | Moneda      |                  |                                                                                              |                         |  |  |
| Plantillas           |   | Estado      |                  |                                                                                              |                         |  |  |
| ⇔ Exportaciones      |   | Usuarios    |                  | Política sin flujo asignado                                                                  |                         |  |  |
| ©® Validaciones      |   |             |                  | <ul> <li>Dirígete a Flujos de revisión para<br/>asignarte un flujo a la política.</li> </ul> | Ir a flujos de revisión |  |  |
| C API                |   |             |                  |                                                                                              |                         |  |  |

#### A. ACTIVAR O DESACTIVAR UNA POLÍTICA

#### **PASO 2:**

Para modificar el estado de una política usa el selector que encuentras junto a Activar/Desactivar política. Si el selector está en color verde, la política se encuentra activa y puede ser usada por los rendidores para crear gastos.

|                   |   |                          |                                                      | 51.0                                                                   |  |  |  |  |
|-------------------|---|--------------------------|------------------------------------------------------|------------------------------------------------------------------------|--|--|--|--|
| Rindegastos SSO   | ~ | Políticas Detall         | e política                                           |                                                                        |  |  |  |  |
| RENDIDOR          | ~ | Política B1- Polí        | tica de rendición                                    |                                                                        |  |  |  |  |
| APROBADOR         | ~ | En esta sección se muest | a un resumen de la configuración de esta política de | a gastos.                                                              |  |  |  |  |
| ADMINISTRADOR     | ^ | Configuraciones          |                                                      |                                                                        |  |  |  |  |
| Global empresa    |   | General                  | General                                              |                                                                        |  |  |  |  |
| දිදු Usuarios     |   | Gastos                   | En esta sección encuentras la informació             | n general de esta política.                                            |  |  |  |  |
| Politicas         |   | Informes                 | Desactivar política                                  | c                                                                      |  |  |  |  |
| Rujos de revisión |   | Categorías               | Al desactivar la política, esta no podrá se          | Al desactivar la política, esta no podrá ser usada por los rendidores. |  |  |  |  |
| Fondos            |   | categoines               | Nombre                                               | Código (opcional)                                                      |  |  |  |  |
| ni Reporteria     |   | Impuestos                | B1- Política de rendición                            | 123                                                                    |  |  |  |  |
| Plantillas        |   | Kilometraje              | Descripción                                          |                                                                        |  |  |  |  |
| C Exportaciones   |   | Moneda                   | Escribe un comentario o descripción                  |                                                                        |  |  |  |  |
| (2) Validationes  |   | Estado                   |                                                      |                                                                        |  |  |  |  |
| op variationes    |   | Usuarios                 |                                                      |                                                                        |  |  |  |  |

## **V** rindegastos

| Rindegastos SSO    | ~ | Políticas Detalle p | olítica     |                                                                                         |                          |             |
|--------------------|---|---------------------|-------------|-----------------------------------------------------------------------------------------|--------------------------|-------------|
| RENDIDOR           | ~ |                     |             |                                                                                         | -                        |             |
| APROBADOR          | ~ | Configuraciones     | Ger         | ×                                                                                       |                          |             |
| ADMINISTRADOR      | ~ | General             | En es       |                                                                                         | esta política.           |             |
| 🚱 Global empresa   |   | Gastos              | Desa        |                                                                                         |                          |             |
| 28 Usuarios        |   | Informes            | Al de       |                                                                                         | los rendidores.          |             |
| Políticas          |   | Categorías          | Nom         | ¡Espera! 🖖                                                                              | Código (opcional)        |             |
| Elujos de revisión |   | Impuestos           | B1          | ¿De verdad quieres <b>desactivar</b><br>esta política?                                  | 123                      |             |
| () Fondos          |   | Kilometraje         | Desc        |                                                                                         |                          |             |
| nil Reportería     |   | Moneda              | Es          | Desactivar política                                                                     |                          |             |
| Plantillas         |   | Estado              |             | Cancelar                                                                                |                          |             |
| C Exportaciones    |   | Usuarios            |             |                                                                                         |                          | · · · · · ? |
| © Validaciones     |   |                     | Pi<br>(i) D | o <mark>lítica sin flujo asignado</mark><br>irígete a Flujos de revisión para asignarle | un Ir a flujos de revisi | ión         |

Si el selector está en color gris, la política se encuentra inactiva y no podrá ser usada por los rendidores para crear gastos.

| Rindegastos SSO      | ~ | _ | Políticas    | Detalle | política |                                     |                       |                        |  |
|----------------------|---|---|--------------|---------|----------|-------------------------------------|-----------------------|------------------------|--|
| RENDIDOR             | ~ | • |              |         |          |                                     |                       |                        |  |
|                      |   |   | Configur     | aciones |          | Alerta                              |                       |                        |  |
| APROBADOR            | v |   | coninger     | 000000  |          | Esta política está inactiva. Para p | oder editar esta poli | itica debes activarla. |  |
|                      |   |   | General      |         |          |                                     |                       |                        |  |
| ADMINISTRADOR        | ^ |   |              |         |          |                                     |                       |                        |  |
| Global empresa       |   |   | Gastos       |         |          | Inactiva                            |                       |                        |  |
|                      |   |   | Informes     |         |          | Connert                             |                       |                        |  |
| 28 Usuarios          |   |   | monnes       |         |          | General                             |                       |                        |  |
| 17 Delbiere          |   |   | Categoría    | s       |          | En esta sección encuentras la info  | mación general de     | esta política          |  |
| LL Politicas         |   |   |              |         |          | circata accorrentata a mo           | macion general de     | esta pontes.           |  |
| 😤 Flujos de revisión |   |   | Impuestos    | 5       |          | Activar política                    |                       |                        |  |
|                      |   |   | Kilometrai   | ie      |          | Activo esta ención para que la nell | tics octó disponible  | over conditions        |  |
| <li>Fondos</li>      |   |   | inconne o og | 14      |          | Activa esta opción para que la pol  | uca este disponible   | para rendidores.       |  |
| nill Reporteria      |   |   | Moneda       |         |          | Nombre                              |                       | Código (opcional)      |  |
| _                    |   |   |              |         |          |                                     |                       | could (operation)      |  |
| Plantillas           |   |   | Estado       |         |          | B1- Política de rendición           |                       | 123                    |  |
| 0.5                  |   |   | Heurise      |         |          |                                     |                       |                        |  |
| Cp Exportaciones     |   |   | Osuarios     |         |          | Descripción                         |                       |                        |  |
| @9 Validaciones      |   |   |              |         |          | Política para realizar la rendición | o legalización de g   | astos                  |  |
|                      |   |   |              |         |          |                                     |                       |                        |  |
| C API                |   |   |              |         |          |                                     |                       |                        |  |
| Capition             |   |   |              |         |          |                                     |                       |                        |  |
| ··· arry005          |   |   |              |         |          |                                     |                       |                        |  |

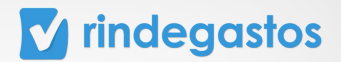

#### **B. MODIFICAR INFORMACIÓN**

#### **PASO 2:**

Edita los campos Nombre, Código (opcional) y/o Descripción, para hacer cambios en la información de la política.

| Rindegastes SS0    |   | 1 | Políticas   | Detalle política |                                                                                              |                          |
|--------------------|---|---|-------------|------------------|----------------------------------------------------------------------------------------------|--------------------------|
| RENDIDOR           | ~ |   |             |                  | General                                                                                      |                          |
| APROBADOR          | ~ |   | Configurad  | ciones           |                                                                                              |                          |
| ADMINISTRADOR      | ~ |   | General     |                  | En esta sección encuentras la información ge                                                 | eneral de esta política. |
| 🛞 Global empresa   |   |   | Gastos      |                  | Desactivar política<br>Al desactivar la política, esta no podrá ser us                       | sada por los rendidores. |
| 2 Usuarios         |   |   | Informes    |                  | Nombre                                                                                       | Código (opcional)        |
| Politicas          |   |   | Categorias  |                  | B1- Política de rendición                                                                    | 123                      |
| Plujos de revisión |   |   | Impuestos   |                  |                                                                                              |                          |
| Fondos             |   |   | Kilometraje |                  | Política para realizar la rendición o legaliza                                               | ción de gastos           |
| n Reporteria       |   |   | Moneda      |                  |                                                                                              |                          |
| Plantillas         |   |   | Estado      |                  |                                                                                              |                          |
| ♀ Exportaciones    |   |   | Usuarios    |                  | Política sin flujo asignado                                                                  |                          |
| © Validaciones     |   |   |             |                  | <ul> <li>Dirígete a Flujos de revisión para<br/>asignarle un flujo a la política.</li> </ul> | Ir a flujos de revisión  |
| C API              |   |   |             |                  |                                                                                              |                          |
| L Servicios        |   |   |             |                  |                                                                                              |                          |

## **PASO 3:**

|             |                  |                                                                     |                         | Claracuentas sigremail.com |
|-------------|------------------|---------------------------------------------------------------------|-------------------------|----------------------------|
| Pol/ticas   | Detalle política | As desactival sa postica, essa <b>no poura ser usada</b> po         | R IUS FUTUIDORES.       |                            |
| Configura   | aciones          | Nombre                                                              | Código (opcional)       |                            |
| General     |                  | B1- Pol/tica de rendición                                           | 123                     |                            |
| Gastos      |                  | Descripción                                                         |                         |                            |
| Informes    |                  | Política para realizar la rendición o legalización de               | gastos                  |                            |
| Categorias  |                  |                                                                     |                         |                            |
| Impuestos   |                  |                                                                     |                         |                            |
| Kilometraje | •                | Política sin flujo asignado      Oirígete a Flujos de revisión para | Ir a flujos de revisión |                            |
| Moneda      |                  | asignarle un flujo a la política.                                   |                         |                            |
| Estado      |                  |                                                                     |                         | Guardar cambios            |
| Usuarios    |                  |                                                                     |                         |                            |

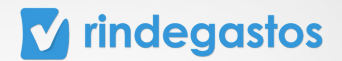

#### C. FLUJO DE REVISIÓN

#### **PASO 2:**

Para asignar un flujo de revisión a la política, haz clic en Ir a flujos de revisión, esto te llevará al menú de flujos de revisión.

| Rindegastos SSO    | ×. |   | Políticas   | Detalle | pol/tica |                                     |                            |               |             |
|--------------------|----|---|-------------|---------|----------|-------------------------------------|----------------------------|---------------|-------------|
| RENDIDOR           | ~  | • |             |         |          | At desacuvar ta poroca, esta no pr  | oura ser usada por los ren | uiuuns.       |             |
| APROBADOR          | ~  |   | Configura   | ciones  |          | Nombre                              | Códi                       | go (opcional) |             |
| ADMINISTRADOR      | ~  |   | General     |         |          | B1- Política de rendición           | 12                         | 3             |             |
| 🚱 Global empresa   |    |   | Gastos      |         |          | Descripción                         |                            |               |             |
| 28 Usuarios        |    |   | Informes    |         |          | Política para realizar la rendición | o legalización de gastos   |               |             |
| Politicas          |    |   | Categorías  |         |          |                                     |                            |               |             |
| Plujos de revisión |    |   | Impuestos   |         |          | Política sin fluio asignado         |                            |               |             |
| Fondos             |    |   | Kilometraje |         | 0        | Dirígete a Flujos de revisió        | n para asignarle un        | Ir a flujos   | de revisión |
| ni Reporteria      |    |   | Moneda      |         |          | flujo a la política.                |                            |               |             |
| Plantillas         |    |   | Estado      |         |          |                                     |                            |               |             |
| C Exportaciones    |    |   | Usuarios    |         |          |                                     |                            |               |             |
| @9 Validaciones    |    |   |             |         |          |                                     |                            |               |             |
| Co API             |    |   |             |         |          |                                     |                            |               |             |
| Le Servicios       |    |   |             |         |          |                                     |                            |               |             |

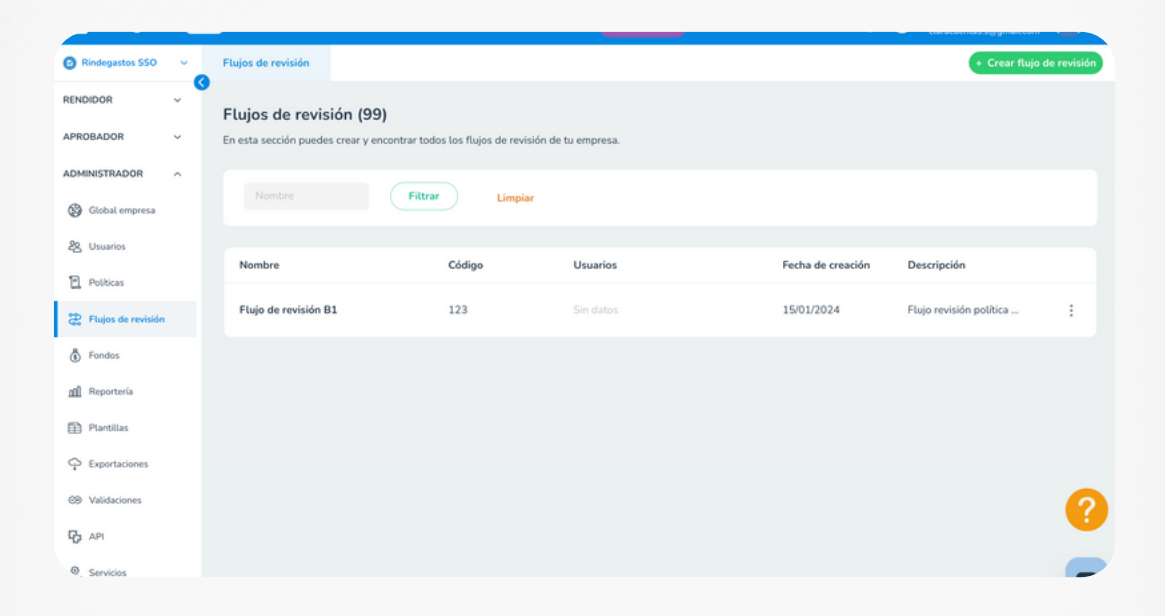

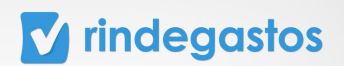

## **PASO 3:**

Selecciona el flujo que deseas asignar a la política y haz clic en la opción de Políticas.

| Ø R            | lindegastos SSO    | ~ | Flujos de revisión | Detalle del    | flujo             |                   |                |
|----------------|--------------------|---|--------------------|----------------|-------------------|-------------------|----------------|
| REND           | NDOR               | ~ |                    |                |                   |                   |                |
| APRO           | DBADOR             | ¥ |                    | Flujo de       | revisión B1 - 123 |                   | Editar datos 🖉 |
| ADMI           | INISTRADOR         | ^ |                    | Flujo revisión | política B1       |                   |                |
| 9              | Global empresa     |   |                    |                |                   |                   |                |
| 28             | Usuarios           |   |                    | F              | lujo de revisión  | Políticas         | Rendidores     |
| ٦              | Politicas          |   |                    | Orden flujo de | e revisión        |                   | Editar flujo 🥒 |
| <del>8</del> 8 | Flujos de revisión |   |                    |                |                   |                   |                |
| ١              | Fondos             |   |                    |                | Clara Cuentas     |                   |                |
| nil            | Reportería         |   |                    | 1              | claracuentas.s@gm | nail.com          |                |
|                | Plantillas         |   |                    |                |                   | Cierra el informe |                |
| φ              | Exportaciones      |   |                    |                |                   |                   |                |
| œ              | Validaciones       |   |                    |                |                   |                   |                |
| ß              | API                |   |                    |                |                   |                   |                |
| 2              | Servicios          |   |                    |                |                   |                   |                |

| Rindegastos SS0    | ~ | Flujos de revisión | Detalle del flujo          |                                           |                |
|--------------------|---|--------------------|----------------------------|-------------------------------------------|----------------|
| RENDIDOR           | ~ | 0                  |                            |                                           |                |
| APROBADOR          | ~ |                    | Flujo de revisión B1 - 123 |                                           | Editar datos 🖉 |
| ADMINISTRADOR      | ^ |                    | Flujo revisión política B1 |                                           |                |
| Global empresa     |   |                    | Eluio de revisión          | Políticos                                 | Dandidaras     |
| 28 Usuarios        |   |                    | Puljo de revisión          | Politicas                                 | Rendidores     |
| Politicas          |   |                    |                            |                                           |                |
| Plujos de revisión |   |                    |                            | <u>io</u> .                               |                |
| Fondos             |   |                    | No                         | existen políticas asignadas a este flujo. |                |
| nil Reporteria     |   |                    |                            | Asignar políticas                         |                |
| Plantillas         |   |                    |                            |                                           |                |
| C Exportaciones    |   |                    |                            |                                           |                |
| ©8 Validaciones    |   |                    |                            |                                           |                |
| C API              |   |                    |                            |                                           |                |
| & Servicios        |   |                    |                            |                                           |                |

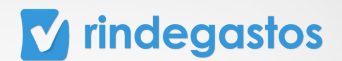

#### **PASO 4:**

Para asignar el flujo a la política haz clic en Asignar políticas y selecciona la política creada, para que sea incluida en el listado de políticas de gasto asociadas a ese flujo.

| indegastos SSO | ~ | Flujos de revisión                                                                                                    | Asignar políticas                                          | ×    |                  |
|----------------|---|----------------------------------------------------------------------------------------------------|------------------------------------------------------------|------|------------------|
|                | ~ | <ul> <li>Image: Second Second Sec</li></ul> | Selecciona las políticas que quieras asignar a este flujo. |      |                  |
| OR             | ~ |                                                                                                    |                                                            |      |                  |
| STRADOR        | ^ |                                                                                                    | Q, Buscar                                                  |      | Editors datas    |
| lobal empresa  |   |                                                                                                    | Seleccionar todos                                          |      | Editar datos p   |
|                |   |                                                                                                    | B1- Política de rendición                                  |      |                  |
| arit/5         |   |                                                                                                    | - Rendiciones de Gastos Onboarding (1)                     |      | Dandidaraa       |
| icas           |   |                                                                                                    | 1A Todas las validaciones - limportante, no tocar Pls ()   |      | Rendidores       |
| s de revisión  |   |                                                                                                    | A1-Politica sin flujo                                      |      | Editar políticas |
| ndos           |   |                                                                                                    | Administración ()                                          |      |                  |
| orteria        |   |                                                                                                    | 🗌 Área UX 🕧                                                |      |                  |
| antilas        |   |                                                                                                    | Carlae Ma Markfless                                        |      |                  |
| xportaciones   |   |                                                                                                    | Cancelar Guardar cam                                       | pios |                  |
| daciones       |   |                                                                                                    |                                                            |      |                  |
|                |   |                                                                                                    |                                                            |      |                  |
| vicios         |   |                                                                                                    |                                                            |      |                  |

#### **PASO 5:**

Una vez realizadas las modificaciones, haz clic en Guardar cambios y podrás visualizar las políticas asignadas al flujo.

| Rindegastos SSO                          | ~ | Flujos de revisión                    | Detalle del flujo                                        |           |                    |
|------------------------------------------|---|---------------------------------------|----------------------------------------------------------|-----------|--------------------|
| RENDIDOR                                 | × | <ul> <li>Estás en la versi</li> </ul> | ón beta de Rindegastos. Ver detalles 🗸                   |           |                    |
| APROBADOR                                | × |                                       |                                                          |           |                    |
| ADMINISTRADOR                            | ^ |                                       | Flujo de revisión B1 - 123<br>Flujo revisión política B1 |           | Editar datos 🥒     |
| 28 Usuarios                              |   |                                       | Flujo de revisión                                        | Políticas | Rendidores         |
| Flujos de revisión                       |   |                                       | Políticas asignadas a este flujo:                        |           | Editar políticas 🖉 |
| Fondos           fill         Reportería |   |                                       | B1- Política de rendición                                |           |                    |
| Plantillas                               |   |                                       |                                                          |           |                    |
| C Exportaciones                          |   |                                       |                                                          |           |                    |
| (2) Validaciones                         |   |                                       |                                                          |           |                    |
| C API                                    |   |                                       |                                                          |           |                    |
| Servicios                                |   |                                       |                                                          |           |                    |

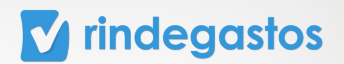

## **3.2 GASTOS**

#### **PASO 1:**

Una vez seleccionada la política que deseas editar, haz clic en la sección Gastos. En esta sección puedes configurar la detección de gastos duplicados, crear nuevos campos personalizados, editar campos personalizados de la política seleccionada y replicar campos.

| Rindegastos SSO   | ~ | Políticas     | Detalle política       |                                                                                                    |       |
|-------------------|---|---------------|------------------------|----------------------------------------------------------------------------------------------------|-------|
| RENDIDOR          | ~ | Política      | B1- Política de        | rendición                                                                                                    |       |
| APROBADOR         | ~ | En esta secci | ón se muestra un resun | nen de la configuración de esta política de gastos.                                                                            |       |
| ADMINISTRADOR     | ^ | Configura     | ciones                 |                                                                                                    |       |
| 🛞 Global empresa  |   | General       |                        | Gastos                                                                                                    |       |
| 28 Usuarios       |   | Gastas        |                        | En esta sección puedes ajustar y crear campos personalizados para los gastos que se creen bajo esta política.                  |       |
| Politicas         |   | lafarmas      |                        | Detección de gastos duplicados                                                                                                 |       |
| Rujos de revisión |   | antormes      |                        | Activa una alerta cuando se encuentren dos gastos con el siguiente porcentaje<br>de similitud.                                 |       |
| Fondos            |   | Categorias    |                        | Similitud<br>Define un possethie aux debes teses des partes pars ser considerados                                              |       |
| n Reporteria      |   | Impuestos     |                        | Similares.                                                                                                    |       |
| Plantillas        |   | Kilometraji   | •                      | 75 % Guardar similitud                                                                                                    |       |
| C Exportaciones   |   | Moneda        |                        |                                                                                                    |       |
| © Validaciones    |   | Estado        |                        | Commencement of D                                                                                                    |       |
| C API             |   | Usuarios      |                        | Campos generales (2) Ver mas campos genera<br>Campos que deberán rellenar todos los usuarios de Rindegastos al crear un gasto. | ····· |
| Servicios         |   |               |                        |                                                                                                    |       |

#### A. DETECCIÓN DE GASTOS DUPLICADOS

Esta herramienta permite alertar sobre la similitud de dos gastos.

Los principales atributos que se utilizan para comparar la semejanza de dos gastos son:

- -Fecha del gasto (igualdad)
- -Total (igualdad)
- -Moneda (igualdad)
- -Proveedor (semejanza)
- -Categoría (semejanza)
- -Otros campos (semejanza)

#### **PASO 2:**

Usa el selector junto a Detección de gastos duplicados para activar/desactivar la herramienta.

Detección de gastos duplicados Activa una alerta cuando se encuentren dos gastos con el siguiente porcentaje de similitud.

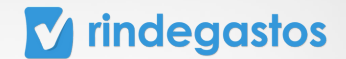

#### **PASO 3:**

En Similitud, puedes modificar el porcentaje de similitud que deben tener dos gastos para que la alerta aparezca.

Debes hacer clic en Guardar similitud para que el nuevo porcentaje sea utilizado.

| Rindegastos SSO               |   | Políticas    | Detalle política        |                                                                                                    |                        |
|-------------------------------|---|--------------|-------------------------|----------------------------------------------------------------------------------------------------|------------------------|
| RENDIDOR                      | × | Política     | B1- Política de         | rendición                                                                                                    |                        |
| APROBADOR                     | × | En esta secc | ión se muestra un resur | nen de la configuración de esta política de gastos.                                                          |                        |
| ADMINISTRADOR                 | ^ | Configur     | aciones                 |                                                                                                    |                        |
| Global empresa                |   | General      |                         | Gastos                                                                                                    |                        |
| 28 Usuarios                   |   | Gastos       |                         | En esta sección puedes ajustar y crear campos personalizados para los gastos que se creen bajo esta política | ι.                     |
| Politicas                     |   | Informes     |                         | Detección de gastos duplicados                                                                               |                        |
| Plujos de revisión            |   | Categoría    | s                       | de similitud.                                                                                                |                        |
| Fondos                        |   | Impuestos    |                         | Similitud<br>Define un porcentaje que deben tener dos gastos para ser considerados                           |                        |
| n Reporteria                  |   | Kilometraj   | je                      | similares.<br>75 % Guardar similitud                                                                         |                        |
| E Plantitus                   |   | Moneda       |                         |                                                                                                    |                        |
| (28 Validaciones              |   | Estado       |                         |                                                                                                    | •                      |
| Pa API                        |   | Usuarios     |                         | Campos generales (5) Ver                                                                                     | más campos generales v |
| <ol> <li>Servicios</li> </ol> |   |              |                         | Campos que deberán rellenar todos los usuarios de Rindegastos al crear un gasto.                             | -                      |

#### **B. CREAR NUEVOS CAMPOS PERSONALIZADOS**

Los campos personalizados son campos adicionales a los campos generales, que deben ser rellenados por los rendidores al momento de crear gastos.

#### **PASO 2:**

Para agregar un nuevo campo haz clic en Agregar campo de gasto.

| 🖸 Rindegastos SSO 🗸 | Políticas Detall | Nuevo campo gasto               | ×                                 |                              |
|---------------------|------------------|---------------------------------|-----------------------------------|------------------------------|
| RENDIDOR ~          |                  | Huevo campo gasto               |                                   |                              |
| APROBADOR ~         | Configuraciones  | Nombre campo                    |                                   | Ver más campos generales 🗸 🗸 |
| ADMINISTRADOR       | General          |                                 |                                   |                              |
| Clobal emerera      | Gastos           | Tipo de campo                   |                                   |                              |
| 20 Housing          | Informes         | Selecciona un tipo de campo 🛛 👻 |                                   |                              |
| Politicas           | Categorías       | + Agregar opciones avanzadas    |                                   | + Agregar campo de gasto     |
| Plujos de revisión  | Impuestos        |                                 | Cancelar Crear campo              |                              |
| Fondos              | Kilometraje      |                                 |                                   |                              |
| nii Reporteria      | Moneda           |                                 | an Annen compassion visualization |                              |
| D Plantillas        | Estado           |                                 | en este listado                   |                              |
| C Exportaciones     | Usuarios         |                                 |                                   |                              |
| © Validaciones      |                  |                                 |                                   | 0                            |
| C API               |                  |                                 |                                   |                              |
| @ Servicios         |                  |                                 |                                   | -                            |

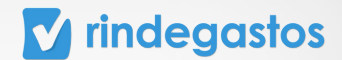

#### **PASO 3:**

Ingresa el nombre que tendrá el campo y luego selecciona un tipo de campo de la lista desplegable.

Para los tipos de campo Desplegable y Autollenado, deberás ingresar las opciones que tendrá el usuario para completar el campo y sus respectivos códigos, en caso de ser necesario.

| Rindegastos SSO    | ĕ  | Políticas     | Nuevo campo gasto                                                                                            | ×                          |
|--------------------|----|---------------|----------------------------------------------------------------------------------------------------|----------------------------|
| RENDIDOR           | ~  |               |                                                                                                    |                            |
| 400084000          |    | Configuracion | Nombre campo                                                                                                 | Ver más campos generales 😽 |
| AP NOBADON         | Ť. | General       | RUT proveedor                                                                                                |                            |
| ADMINISTRADOR      | ^  | Contract      |                                                                                                    |                            |
| G Global empresa   |    | Gastos        | Tipo de campo                                                                                                |                            |
|                    |    | Informes      | Numérico 🛞 ~                                                                                                 |                            |
| 22 Usuarios        |    |               |                                                                                                    | + Agregar campo de gasto   |
| Politicas          |    | Categorías    | + Agregar opciones avanzadas                                                                                 |                            |
| Plujos de revisión |    | Impuestos     | Campo oculto                                                                                                 | •                          |
| Fondos             |    | Kilometraje   | Activa esta opción si quieres que este campo <b>quede oculto p</b><br>aprobadores del flujo puedan editarlo. | para rendidores y solo     |
| ni Reporteria      |    | Moneda        | Instrucciones (opcional)                                                                                     |                            |
| Plantilas          |    | Estado        | Rut del proveedor sin punto ni guión                                                                         |                            |
| C Exportaciones    |    | Usuarios      |                                                                                                    |                            |
| ©8 Validaciones    |    |               |                                                                                                    |                            |
| C API              |    |               | Cancel                                                                                                    | Crear campo                |
|                    |    |               |                                                                                                    |                            |

### **PASO 4:**

En opciones avanzadas podrás hacer que el campo sea oculto para los rendidores, y también podrás agregar instrucciones para el campo en caso de que sea necesario.

Una vez completada toda la información, selecciona Crear campo para finalizar el proceso.

| Rindegastos SSO ~    | Políticas Detall | Nuevo campo gasto ×                                                                                                    |                              |
|----------------------|------------------|----------------------------------------------------------------------------------------------------|------------------------------|
| RENDIDOR ~           |                  |                                                                                                    |                              |
| APROBADOR            | Configuraciones  | Nombre campo                                                                                                    | Ver más campos generales 🗸 🗸 |
|                      | General          | RUT proveedor                                                                                                    |                              |
| ADMINISTRADOR ^      | Contract         |                                                                                                    |                              |
| Cichal emocras       | Gastos           | Tipo de campo                                                                                                    |                              |
| Q careton and        | Informer         | Numérico 🛞 ~                                                                                                    |                              |
| 28 Usuarios          | mornes           |                                                                                                    | + Agregar campo de gasto     |
| Politicas            | Categorías       | + Agregar opciones avanzadas                                                                                                    |                              |
| 2 Flujos de revisión | Impuestos        | Campo oculto                                                                                                    |                              |
| 🖞 Fondos             | Kilometraje      | Activa esta opción si quieres que este campo <b>quede oculto para rendidores</b> y solo<br>aprobadores del flujo puedan editarlo. |                              |
| ni Reporteria        | Moneda           | Instrucciones (opcional)                                                                                                    |                              |
| Plantillas           | Estado           | Rut del proveedor sin punto ni guión                                                                                              |                              |
| ♀ Exportaciones      | Usuarios         |                                                                                                    |                              |
| @9 Validaciones      |                  |                                                                                                    | 9                            |
| Co API               |                  | Cancelar Crear campo                                                                                                    |                              |
| Servicios            |                  |                                                                                                    |                              |

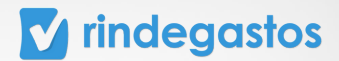

#### C. EDITAR CAMPOS PERSONALIZADOS

#### **PASO 2:**

Puedes eliminar cualquier campo personalizado haciendo clic en el (basurero) que encuentras junto a él.

| Configuraciones | Camp  | os generales (5)              |                                       | Ver                          | más campos gener | rales 🗸 |
|-----------------|-------|-------------------------------|---------------------------------------|------------------------------|------------------|---------|
| General         | Campo | os que deberán rellenar todos | los usuarios de Rindegastos al crear  | un gasto.                    |                  |         |
| Gastos          |       |                               |                                       |                              |                  |         |
| Informes        |       |                               |                                       |                              |                  |         |
| Categorías      | Camp  | os personalizados (3) (i)     | r información adicional a los usuario | Agregar campo de ga          | Replicar         | campo   |
| Impuestos       | Agreg | Nambro (The                   | Onderer attended to state the         | lasteration of               |                  |         |
| Kilometraje     |       | Nombre / Tipo                 | Opciones                              | instrucciones                |                  |         |
| Moneda          | 1     | Código item 🧭<br>Texto        |                                       | Completar el código del item | Ø                | Û       |
| Estado          |       |                               |                                       |                              |                  |         |
| Usuarios        | 2     | ID empleado<br>Numérico       |                                       |                              | 0                | •       |
|                 | 3     | Rut proveedor<br>Texto        |                                       |                              | 0                | •       |
|                 |       |                               |                                       |                              |                  |         |

#### **PASO 3:**

Puedes modificar un campo desplegable haciendo clic en el icono del (lápiz).

| Configuraciones | Camp  | pos generales (5)                  |                                        | v                            | ir más campos gen | serales 🗸 |
|-----------------|-------|------------------------------------|----------------------------------------|------------------------------|-------------------|-----------|
| General         | Camp  | os que deberán rellenar todos      | s los usuarios de Rindegastos al crear | un gasto.                    |                   |           |
| Gastos          |       |                                    |                                        |                              |                   |           |
| Informes        |       |                                    |                                        |                              |                   |           |
| Categorías      | Camp  | pos personalizados (3) ()          | )                                      | Agregar campo de             | gasto (Replic     | ar campo  |
| Impuestos       | Agreg | a nuevos campos para <b>soucit</b> | ar información adicional a los usuari  | os de tu empresa.            |                   |           |
| Kilometraje     |       | Nombre / Tipo                      | Opciones                               | Instrucciones                |                   |           |
| Moneda          | 1     | Código item 🦉<br>Texto             |                                        | Completar el código del item | 0                 | •         |
| Estado          |       |                                    |                                        |                              |                   |           |
| Usuarios        | 2     | ID empleado<br>Numérico            |                                        |                              | 0                 | 8         |
|                 | 3     | Rut proveedor<br>Texto             |                                        |                              | 0                 |           |
|                 |       |                                    |                                        |                              |                   |           |

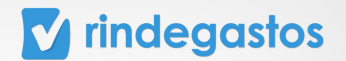

#### **PASO 4:**

Podrás realizar cambios en el nombre, tipo de campo y opciones (si es que corresponde) del campo.

| Políticas                      | Detalle política | Editar campo gasto                                                                                    | ×                            |                     |                  |   |
|--------------------------------|------------------|----------------------------------------------------------------------------------------------------|------------------------------|---------------------|------------------|---|
| Configura<br>General<br>Gastos | xiones           | c<br>Nombre del campo<br>Código item                                                                  |                              | egar campo de gasto | (Replicar campo) |   |
| Informes<br>Categorías         |                  | A Tipo de campo<br>Texto 🛞 ~                                                                          |                              |                     |                  |   |
| Impuestos<br>Kilometraje       | ,                | Campo oculto<br>Activa esta opción para que este campo pueda ser editado s<br>oculto para rendidores. | solo por aprobadores y quede | del item            | 0                |   |
| Moneda                         |                  | Instrucciones (opcional)<br>Completar el código del item                                              |                              |                     | 0 0              |   |
| Usuarios                       |                  |                                                                                                    | 4                            |                     | 0 0              | ? |
|                                |                  | Cancelar                                                                                              | Guardar cambios              |                     |                  | ę |

#### **PASO 5:**

Haz clic en Agregar opciones avanzadas para modificar la visibilidad del campo a los rendidores.

En esta sección también podrás editar las instrucciones para el campo.

| D | Políticas   | Detalle política | Editar campo gasto                                                     | 0                                                 | ¢    |                     |          |       |   |
|---|-------------|------------------|------------------------------------------------------------------------|---------------------------------------------------|------|---------------------|----------|-------|---|
|   | Configura   | ciones           | Nombre del campo                                                       |                                                   |      |                     |          |       |   |
|   | General     |                  | Código item                                                            |                                                   |      |                     |          |       | = |
|   | Gastos      |                  | Tipo de campo                                                          |                                                   |      | egar campo de gasto | Replicar | campo |   |
|   | Informes    | A                | Texto 🛞 ~                                                              |                                                   |      |                     |          |       |   |
|   | Categorías  |                  | + Agregar opciones avanzadas                                           |                                                   |      |                     |          |       |   |
|   | Impuestos   |                  | Campo oculto                                                           |                                                   |      | del item            | 0        | 8     |   |
|   | Kilometraje |                  | Activa esta opción para que este campo pued<br>oculto para rendidores. | a ser <b>editado solo por aprobadores</b> y quede |      |                     |          |       |   |
|   | Moneda      |                  | Instrucciones (opcional)                                               |                                                   |      |                     | 0        | 8     |   |
|   | Estado      |                  | Completar el código del item                                           |                                                   |      |                     |          |       | 0 |
|   | Usuarios    |                  |                                                                        | 4                                                 |      |                     | 0        | 8     | U |
|   |             |                  |                                                                        | Cancelar Guardar camb                             | oios |                     |          |       | • |

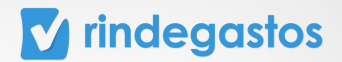

#### **D. REPLICAR CAMPOS**

#### **PASO 2:**

Haz clic en Replicar campo si quieres que un campo y su configuración se repliquen de esta a otras políticas de tu cuenta.

| , | Políticas   | Detalle | política |                                                           |                                          |                                            |                          |       |
|---|-------------|---------|----------|-----------------------------------------------------------|------------------------------------------|--------------------------------------------|--------------------------|-------|
|   | Configura   | ciones  |          |                                                           |                                          |                                            |                          |       |
|   | General     |         |          | Campos generales (5)                                      |                                          | Ve                                         | r más campos generales 🗸 |       |
|   | Gastos      |         |          | Campos que deberán rellenar to                            | odos los usuarios de Rindegastos         | al crear un gasto.                         |                          |       |
|   | Informes    |         |          |                                                           |                                          |                                            |                          |       |
|   | Categorías  |         |          |                                                           | -                                        |                                            | Replica                  | campo |
|   | Impuestos   |         |          | Campos personalizados (1)<br>Agrega nuevos campos para so | ()<br>licitar información adicional a lo | Agregar campo de s usuarios de tu empresa. | gasto                    | campo |
|   | Kilometraje |         |          | Nombre / Tino                                             | Onciones                                 | Instructiones                              |                          |       |
|   | Moneda      |         |          | PUT Promoder                                              | Optiones                                 | in a decivites                             |                          |       |
|   | Estado      |         |          | 1 Numérico                                                |                                          | Rut del proveedor sin punto n              | ii guión. 🥒 🎯            |       |
|   | Usuarios    |         |          |                                                           |                                          |                                            |                          |       |

### **PASO 3:**

Debes seleccionar el campo que quieres replicar de la lista, puedes seleccionar más de uno.

| 🖸 Rindegastos SSO 🗸 🧹 | Políticas De  |                                                                                                 |                              |
|-----------------------|---------------|-------------------------------------------------------------------------------------------------|------------------------------|
| RENDIDOR ~            |               | Campos personalizados a replicar:                                                               |                              |
| APROBADOR V           | Configuracion | Campos personalizados a replicar:<br>Selecciona los campos personalizados que quieras replicar: |                              |
| ADMINISTRADOR ^       | General       |                                                                                                 | Ver más campos generales 🐱   |
| ③ Global empresa      | Gastos        | Q Selecciona una opción                                                                         |                              |
| 23 Usuarios           | Informes      | Seleccionar todos                                                                               |                              |
| E Politicas           | Categorías    | ✓ RUT Proveedor                                                                                 |                              |
| Plujos de revisión    | Impuestos     | Selecciona las políticas a las que quieres replicar este campo.                                 | Jor campo de gasto           |
| Fondos                | Kilometraje   | Q B2                                                                                            |                              |
| n Reporteria Naevo 🤉  | Moneda        | Seleccionar todas                                                                               |                              |
| Plantillas            | Estado        | B2 - Expenses politic                                                                           | edor sin punto ni guión. 🦉 😇 |
| P Exportaciones       | Usuarios      |                                                                                                 |                              |
| Validaciones Nuevo (s |               | Si el campo personalizado ya existe en la política de destino, este será                        | ?                            |
| PD API                |               | reemplazado.                                                                                    |                              |
| Servicios             |               | Conveilar Deplicar company                                                                      |                              |

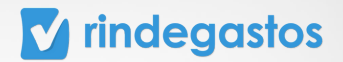

## **PASO 4:**

Selecciona la o las políticas en las que el campo debe replicarse.

\*Si en la o las políticas seleccionadas existe un campo con el mismo nombre, se eliminará la configuración de este y se reemplazará por la configuración del campo que estás replicando (tipo de campo, opciones, campo oculto, instrucciones).

| RENDIDOR                |                  | Campos personauzados a repucar:                                                       |                                   |
|-------------------------|------------------|---------------------------------------------------------------------------------------|-----------------------------------|
|                         | Configuracione   | Selecciona los campos personalizados que quieras replicar:                            |                                   |
| APROBADOR ~             |                  |                                                                                       |                                   |
| ADMINISTRADOR ^         | General          | Seleccionar todos                                                                     | Ver más campos generales 🗸        |
| 🚱 Global empresa        | Gastos           | RUT Proveedor                                                                         |                                   |
| 23 Usuarios             | Informes         | rar a la o las siguientes políticas                                                   |                                   |
| Politicas               | Categorías Selec | ciona las políticas a las que quieres replicar este campo.                            | r campo de gasto (Replicar campo) |
| Plujos de revisión      | Impuestos        | R B2                                                                                  |                                   |
| Tondos                  | Kilometraje      | Seleccionar todas                                                                     |                                   |
| ni Reporteria Nuevo (*  | Moneda           |                                                                                       |                                   |
| Plantillas              | Estado           | B2 - Expenses politic                                                                 | sin punto ni guión. 🧷 😗           |
| P Exportaciones         | Usuarios         |                                                                                       |                                   |
| © Validaciones Nuevo (* |                  | Si el campo personalizado ya existe en la política de destino, este será reemplazado. | 2                                 |
| PD API                  |                  |                                                                                       |                                   |
| Servicios               |                  | Cancelar Replicar campos                                                              |                                   |
| Dejar feedback 💬        |                  |                                                                                       |                                   |

#### **PASO 5:**

Haz clic en Replicar campos para finalizar el proceso.

| - DIDUM                 | Configuracionas | Selecciona los campos personalizados que quieras replicar:                                                  |                            |
|-------------------------|-----------------|----------------------------------------------------------------------------------------------------|----------------------------|
| APROBADOR ~             | Configuracione: |                                                                                                    |                            |
|                         | General         | <ul> <li>Selectional una option</li> <li>Selectional trades</li> </ul>                                      | Ver más campos generales 🗸 |
| Slobal empresa          | Gastos          | RUT Proveedor                                                                                               |                            |
| 28 Usuarios             | Informes        |                                                                                                    |                            |
| Politicas               | Categorías      |                                                                                                    | regar campo de pasto       |
| Plujos de revisión      | Impuestos       | Replicar a la o las siguientes políticas<br>Selecciona las políticas a las que quieres replicar este campo. | a.                         |
| Fondos                  | Kilometraje     | Q B2                                                                                                    |                            |
| n Reporteria Nuevo 😉    | Moneda          | Seleccionar todas                                                                                           |                            |
| Plantillas              | Estado          | B2 - Expenses politic                                                                                       | edor sin punto ni guión.   |
| P Exportaciones         | Usuarios        |                                                                                                    |                            |
| © Validaciones Nuevo (# |                 | O Si el campo personalizado ya existe en la política de destino, este será                                  | ?                          |
| D API                   |                 | reemplazado.                                                                                                |                            |
| Servicios               |                 | Cancelar Replicar camp                                                                                      | oos                        |
| Dejar feedback 💬        |                 |                                                                                                    |                            |

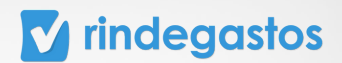

## **3.3 INFORMES**

## **PASO 1:**

Una vez seleccionada la política que deseas editar, haz clic en la sección Informes.

En esta sección puedes configurar la apertura de informes, crear nuevos campos personalizados, editar campos personalizados de la política seleccionada y replicar campos.

| Rindegastos SSO       | ~ | Políticas C        | Detalle política                                                                                                 |
|-----------------------|---|--------------------|----------------------------------------------------------------------------------------------------|
| RENDIDOR              | ř | Política B1-       | Política de rendición                                                                                            |
| APROBADOR             | × | En esta sección se | muestra un resumen de la configuración de esta política de gastos.                                               |
| ADMINISTRADOR         | ^ | Configuracion      | es                                                                                                    |
| Global empresa        |   | General            | Informes                                                                                                    |
| Politicas             |   | Gastos             | En esta sección puedes ajustar y crear campos personalizados para los informes que se envien bajo esta política. |
| Plujos de revisión    |   | Informes           | Revisión: Apertura de Informes Activa esta opción para permitir que se pueda abrir un informe que ya fue         |
| Fondos                |   | Categorías         | cerrado.                                                                                                    |
| <u>ញាំ</u> Reporteria |   | Impuestos          |                                                                                                    |
| Plantillas            |   | Kilometraje        | Campos generales (1) Ver más campos generales 🗸                                                                  |
| ♀ Exportaciones       |   | Moneda             | Campos que deberán rellenar todos los usuarios de Rindegastos al crear un gasto.                                 |
| @9 Validaciones       |   | Estado             | · · · · · · · · · · · · · · · · · · ·                                                                            |
| C API                 |   | Usuanos            | Campos personalizados (0) ① • Agregar campo de informe                                                           |

#### A. CONFIGURAR APERTURA DE INFORMES

#### **PASO 2:**

Usa el selector junto a Revisión: Apertura de informes, para activar/desactivar esta opción.

Si se encuentra activa, los informes cerrados de está política podrán ser abiertos por el último aprobador.

| Política B1- Política de rendición                                                    |                                                                                                    |  |  |  |  |  |  |
|---------------------------------------------------------------------------------------|----------------------------------------------------------------------------------------------------|--|--|--|--|--|--|
| En esta sección se muestra un resumen de la configuración de esta política de gastos. |                                                                                                    |  |  |  |  |  |  |
| Configuraciones                                                                       |                                                                                                    |  |  |  |  |  |  |
| General                                                                               | Informes                                                                                                    |  |  |  |  |  |  |
| Gastos                                                                                | En esta sección puedes ajustar y crear campos personalizados para los informes que se envien bajo esta política. |  |  |  |  |  |  |
| Informes                                                                              | Revisión: Apertura de Informes                                                                                   |  |  |  |  |  |  |
| Categorías                                                                            | cerrado.                                                                                                    |  |  |  |  |  |  |

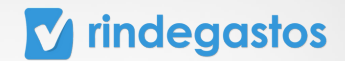

#### **B. CREAR NUEVOS CAMPOS PERSONALIZADOS**

Los campos personalizados son campos adicionales a los campos generales, que deben ser rellenados por los rendidores al momento de crear informes.

#### **PASO 2:**

Para agregar un nuevo campo haz clic en Agregar campo de informe.

| Rindegastos SSO    | ~ | _ | Políticas   | Detalle poli | ítica |                                                                                                    |                              |
|--------------------|---|---|-------------|--------------|-------|----------------------------------------------------------------------------------------------------|------------------------------|
| ENDIDOR            |   | 9 |             |              |       | Revisión: Apertura de Informes                                                                           |                              |
| APROBADOR          | ÷ |   | Configura   | ciones       |       | Activa esta opción para permitir que se pueda abrir un informe que ya fue<br>cerrado.                    |                              |
| DMINISTRADOR       | ^ |   | General     |              |       |                                                                                                    |                              |
| 🚱 Global empresa   |   |   | Gastos      |              |       |                                                                                                    |                              |
| 28 Usuarios        |   |   | Informes    |              |       | Campos generales (1)<br>Campos que deberán rellenar todos los usuarios de Rindegastos al crear un gasto. | Ver más campos generales 🗸 🗸 |
| Politicas          |   |   | Categorías  |              |       |                                                                                                    |                              |
| Flujos de revisión |   |   | Impuestos   |              |       |                                                                                                    |                              |
| Fondos             |   |   | Kilometraje |              |       | Campos personalizados (0) 🕢                                                                              | + Agregar campo de informe   |
| n Reporteria       |   |   | Moneda      |              |       | Agrega nuevos campos para solicitar información adicional a los usuarios de tu empresa.                  |                              |
| Plantillas         |   |   | Estado      |              |       |                                                                                                    |                              |
| C Exportaciones    |   |   | Usuarios    |              |       | 6                                                                                                    |                              |
| © Validaciones     |   |   |             |              |       | <ul> <li>Agrega campos para visualizarlos<br/>on este listado.</li> </ul>                                | <b>2</b>                     |
| C API              |   |   |             |              |       | en este ustado                                                                                           |                              |
| @ Servicios        |   |   |             |              |       |                                                                                                    |                              |

#### **PASO 3:**

Ingresa el nombre que tendrá el campo y luego selecciona un tipo de campo de la lista desplegable.

Para los tipos de campo Desplegable y Autollenado, deberás ingresar las opciones que tendrá el usuario para completar el campo y sus respectivos códigos, en caso de ser necesario.

|   |                  |                                 | Novedades .* | Volver a versión anterior | 4 | O  | clarac  |
|---|------------------|---------------------------------|--------------|---------------------------|---|----|---------|
| , | Políticas Detall | Nuevo campo informe             |              | ×                         |   |    |         |
| I | Configuraciones  | Nombre campo                    |              |                           |   |    |         |
| I | General          |                                 |              |                           |   | Ve | r más c |
| I | Gastos           | Tipo de campo                   |              |                           |   |    |         |
| I | Informes         | Selecciona un tipo de campo 🖌 👻 |              |                           |   |    |         |
| I | Categorias       | + Agregar opciones avanzadas    |              |                           |   | •  | Agrega  |
|   | Impuestos        |                                 | Cancelar     | Crear campo               |   |    |         |
|   | Kilometraje      |                                 |              |                           |   |    |         |
|   |                  |                                 |              | A12                       |   |    |         |

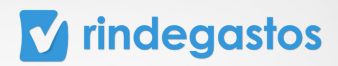

### **PASO 4:**

En opciones avanzadas podrás hacer que el campo sea oculto para los rendidores, y también podrás agregar instrucciones para el campo en caso de que sea necesario.

| Rindegastos SSO      | č | Políticas       | Detall | Nuevo campo informe                        |                         | ×                |                              |
|----------------------|---|-----------------|--------|--------------------------------------------|-------------------------|------------------|------------------------------|
| RENDIDOR             | ~ |                 |        |                                            |                         |                  |                              |
| 400004000            |   | Configura       | ciones | Nombre campo                               |                         |                  |                              |
| APROBADOR            | Ť | General         |        | Centro de costo                            |                         |                  |                              |
| ADMINISTRADOR        | ^ | Cremental       |        |                                            |                         |                  |                              |
| Global empresa       |   | Gastos          |        | Tipo de campo                              |                         |                  |                              |
|                      |   | Informes        |        | Texto 🛞 -                                  | *                       |                  | Ver más campos generales 🗸 🗸 |
| 28 Usuarios          |   |                 |        |                                            |                         |                  |                              |
| Politicas            |   | Categorías      |        | + Agregar opciones avanzadas               |                         |                  |                              |
| P Flujos de revisión |   | Impuestos       |        | Campo oculto                               |                         |                  |                              |
| -                    |   | Kilometraie     |        | Activa esta opción si quieres que este cam | po quede oculto para re | endidores y solo |                              |
| Fondos               |   | Potor ine o apr |        | aprobadores del flujo puedan editarlo.     |                         |                  | + Agregar campo de informe   |
| ni Reporteria        |   | Moneda          |        | Instrucciones (opcional)                   |                         |                  |                              |
| Plantillas           |   | Estado          |        | Centro de costo del empleado               |                         |                  |                              |
| ♀ Exportaciones      |   | Usuarios        |        |                                            |                         |                  |                              |
| ©® Validaciones      |   |                 |        |                                            |                         |                  | 0                            |
| C API                |   |                 |        |                                            | Cancelar                | Crear campo      | •                            |
| Le Servicios         |   |                 |        |                                            |                         |                  |                              |

## **PASO 5:**

Una vez completada toda la información, haz clic en Crear campo para finalizar el proceso.

| Rindegastos SSO    | ~   |   | Políticas   | Detail | Nuevo campo                                      | informe                             |                 |                 |                   | ×     |                              |   |
|--------------------|-----|---|-------------|--------|--------------------------------------------------|-------------------------------------|-----------------|-----------------|-------------------|-------|------------------------------|---|
| RENDIDOR           | ~ • | • |             |        |                                                  |                                     |                 |                 |                   |       |                              |   |
| 400004000          |     |   | Configura   | ciones | Nombre campo                                     |                                     |                 |                 |                   |       |                              |   |
| APROBADOR          | Ť   |   | General     |        | Centro de costo                                  |                                     |                 |                 |                   |       |                              |   |
| ADMINISTRADOR      | ^   |   |             |        |                                                  |                                     |                 |                 |                   |       |                              |   |
| 🚱 Global empresa   |     |   | Gastos      |        | Tipo de campo                                    |                                     |                 |                 |                   |       |                              |   |
| 28 Usuarios        |     |   | Informes    |        | Texto                                            |                                     | 8 ×             |                 |                   |       | Ver más campos generales 🗸 🗸 |   |
| Politicas          |     |   | Categorías  |        | + Agregar opcioner                               | avanzadas                           |                 |                 |                   |       |                              |   |
| Plujos de revisión |     |   | Impuestos   |        | Campo oculto                                     |                                     |                 |                 |                   |       |                              |   |
| Fondos             |     |   | Kilometraje |        | Activa esta opción si q<br>aprobadores del flujo | uieres que este<br>puedan editarlo. | campo <b>qu</b> | ede oculto para | rendidores y solo |       | + Agregar campo de informe   |   |
| ni Reporteria      |     |   | Moneda      |        | Instrucciones (opcion                            | at)                                 |                 |                 |                   |       |                              |   |
| Plantillas         |     |   | Estado      |        | Centro de costo del                              | empleado                            |                 |                 |                   |       |                              |   |
| ♀ Exportaciones    |     |   | Usuarios    |        |                                                  |                                     |                 |                 |                   | 4     |                              |   |
| @ Validaciones     |     |   |             |        |                                                  |                                     |                 |                 |                   |       | 6                            | 2 |
| Co API             |     |   |             |        |                                                  |                                     |                 | Cancelar        | Crear             | campo |                              |   |
| Le Servicios       |     |   |             |        |                                                  |                                     |                 |                 |                   |       |                              | , |

#### **v** rindegastos

#### C. EDITAR CAMPOS PERSONALIZADOS

#### **PASO 2:**

Puedes eliminar cualquier campo personalizado haciendo clic en el basurero que encuentras junto a él.

| <b>Configuraciones</b><br>General<br>Gastos | Campos gu<br>Campos que | enerales (1)<br>e deberán rellenar todos | s los usuarios de Rindegastos  | Ver más o<br>al crear un gasto. | ampos gener | ales 🗸 |
|---------------------------------------------|-------------------------|------------------------------------------|--------------------------------|---------------------------------|-------------|--------|
| Informes                                    |                         |                                          |                                |                                 |             |        |
| Categorías                                  | Campos p                | ersonalizados (1) 🔅                      | )                              | + Agregar campo de informe      | Replicar    | campo  |
| Impuestos                                   | Agrega nue              | vos campos para <b>solicit</b>           | ar información adicional a los | usuarios de tu empresa.         |             |        |
| Kilometraje                                 | N                       | ombre / Tipo                             | Opciones                       | Instrucciones                   |             |        |
| Moneda                                      | 1 Ce<br>Te              | entro de costo<br>exto                   |                                | Centro de costo del empleado    | 0           | 0      |
| Estado                                      |                         |                                          |                                |                                 |             |        |
| Usuarios                                    |                         |                                          |                                |                                 |             |        |
|                                             |                         |                                          |                                |                                 |             |        |

#### **PASO 3:**

Puedes modificar un campo desplegable haciendo clic en el icono del (lápiz).

| <b>Configuraciones</b><br>General<br>Gastos | Cam  | i <b>pos generales (1)</b><br>pos que deberán rellenar tod | os los usuarios de Rindegastos  | Ver más o<br>: al crear un gasto. | ampos generales 🗸 🗸 |
|---------------------------------------------|------|------------------------------------------------------------|---------------------------------|-----------------------------------|---------------------|
| Informes                                    |      |                                                            |                                 |                                   |                     |
| Categorías                                  | Cam  | pos personalizados (1) (                                   | D                               | + Agregar campo de informe        | Replicar campo      |
| Impuestos                                   | Agre | ga nuevos campos para <b>solic</b>                         | itar información adicional a lo | s usuarios de tu empresa.         |                     |
| Kilometraje                                 |      | Nombre / Tipo                                              | Opciones                        | Instrucciones                     |                     |
| Moneda                                      | 1    | Centro de costo<br>Texto                                   |                                 | Centro de costo del empleado      | 0 0                 |
| Estado                                      |      |                                                            |                                 |                                   |                     |
| Usuarios                                    |      |                                                            |                                 |                                   |                     |
|                                             |      |                                                            |                                 |                                   | (                   |
|                                             |      |                                                            |                                 |                                   |                     |

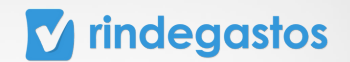

#### **PASO 4:**

Podrás realizar cambios en el nombre, tipo de campo y opciones (si es que corresponde) del campo.

Haz clic en Agregar opciones avanzadas para modificar la visibilidad del campo los rendidores.

En esta sección también podrás editar las instrucciones para el campo.

| <ul> <li>Rindegastos SSO ~</li> <li>C</li> </ul> | Políticas De    | Editar campo informe                                                      | ×                                       |                                                                                                    |
|--------------------------------------------------|-----------------|---------------------------------------------------------------------------|-----------------------------------------|----------------------------------------------------------------------------------------------------|
| RENDIDOR ~                                       | Configuraciones | Nombre del campo                                                          |                                         |                                                                                                    |
| ADMINISTRADOR                                    | General         | Centro de costo                                                           |                                         | Ver más campos generales 🗸                                                                                                    |
| G Global empresa                                 | Gastos          | Tipo de campo                                                             |                                         |                                                                                                    |
| 28 Usuarios                                      | Informes        | Texto 🛞 ~                                                                 |                                         |                                                                                                    |
| Politicas                                        | Categorías      | + Agregar opciones avanzadas                                              |                                         | ar rampa da laforma                                                                                                    |
| P Flujos de revisión                             | Impuestos       | Campo oculto                                                              |                                         | interest and a second second s |
| Fondos                                           | Kilometraje     | Activa esta opción para que este campo pueda s<br>oculto para rendidores. | er editado solo por aprobadores y quede |                                                                                                    |
| ml Reporteria Narvo (*                           | Moneda          | Instrucciones (opcional)                                                  |                                         |                                                                                                    |
| D Plantillas                                     | Estado          | Centro de costo del empleado                                              |                                         | to del empleado 🖉 🔋                                                                                                    |
| ♀ Exportaciones                                  | Usuarios        |                                                                           | A                                       |                                                                                                    |
| Ø8 Validaciones Nueve (*                         |                 |                                                                           |                                         | 2                                                                                                    |
| PD API                                           |                 |                                                                           | Cancelar Guardar cambios                |                                                                                                    |
| Q Servicios                                      |                 |                                                                           |                                         |                                                                                                    |

#### **PASO 6:**

| 🖸 Rindegastos SSO 🗸    | Políticas De    | Editar campo informe                                                    | ×                                               |                                      |
|------------------------|-----------------|-------------------------------------------------------------------------|-------------------------------------------------|--------------------------------------|
| RENDIDOR ~             | _               |                                                                         |                                                 |                                      |
| APROBADOR ~            | Configuraciones | Nombre del campo                                                        |                                                 |                                      |
| ADMINISTRADOR          | General         | Centro de costo                                                         |                                                 | Ver más campos generales 🗸 🗸         |
| Giobal empresa         | Gastos          | Tipo de campo                                                           |                                                 |                                      |
| 28 Usuarios            | Informes        | Texto 🛞 ~                                                               |                                                 |                                      |
| Politicas              | Categorías      | + Agregar opciones avanzadas                                            |                                                 | ar campo de informe (Replicar campo) |
| Plujos de revisión     | Impuestos       | Campo oculto                                                            |                                                 |                                      |
| Fondos                 | Kilometraje     | Activa esta opción para que este campo pueda<br>oculto para rendidores. | ser <b>editado solo por aprobadores</b> y quede |                                      |
| n Reporteria Nuevo (*  | Moneda          | Instrucciones (opcional)                                                |                                                 |                                      |
| D Plantillas           | Estado          | Centro de costo del empleado                                            |                                                 | o del empleado 🧷 🍵                   |
| P Exportaciones        | Usuarios        |                                                                         | 4                                               |                                      |
| @ Validaciones Nuevo 3 |                 |                                                                         | Cancelar Guardar cambios                        | 0                                    |
| B API                  |                 |                                                                         |                                                 |                                      |
| & Servicios            |                 |                                                                         |                                                 |                                      |

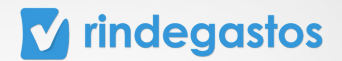

#### **D. REPLICAR CAMPOS**

#### **PASO 2:**

Haz clic en Replicar campo si quieres que un campo y su configuración se repliquen de esta a otras políticas de tu cuenta.

| Políticas     | Detalle política | •      |                            | 2                            |                               |                      |       |
|---------------|------------------|--------|----------------------------|------------------------------|-------------------------------|----------------------|-------|
| Configuracion | es               |        |                            |                              |                               |                      |       |
| General       |                  | Campo  | os generales (1)           |                              | Ver más e                     | campos generales 🗸 🗸 |       |
| Gastos        |                  | Campos | s que deberán rellenar tod | ios los usuarios de Rindegas | tos al crear un gasto.        |                      |       |
| Informes      |                  |        |                            |                              |                               |                      |       |
| Categorías    |                  | Campo  | os personalizados (1) (    | D                            | + Agregar campo de informe    | Replicar             | campo |
| Impuestos     |                  | Agrega | nuevos campos para solic   | itar información adicional a | a los usuarios de tu empresa. | ((ricpiidai          |       |
| Kilometraje   |                  |        | Nombre / Tipo              | Opciones                     | Instrucciones                 |                      |       |
| Moneda        |                  |        | Centro de costo            |                              | Centro de costo del empleado  |                      |       |
| Estado        |                  | ÷.     | Texto                      |                              | Centro de Costo del empleado  | 0                    |       |
| Usuarios      |                  |        |                            |                              |                               |                      |       |

#### **PASO 3:**

Debes seleccionar el campo que quieres replicar de la lista, puedes seleccionar más de uno.

| 🖸 Rindegastos SSO 🗸 🗸     | Politicas De                                                                                                    |                              |
|---------------------------|----------------------------------------------------------------------------------------------------|------------------------------|
| RENDIDOR ~                | Campos personalizados a replicar:                                                                                     |                              |
| APROBADOR ~               | Configurac Selecciona los campos personalizados que quieras replicar:                                                 |                              |
| ADMINISTRADOR             | General Q Selecciona una opción                                                                                       | Ver más campos generales 🗸 🗸 |
| 🚱 Global empresa          | Gastos 🧹 Seleccionar todos                                                                                            |                              |
| 28 Usuarios               | Informes Centro de costo                                                                                              |                              |
| Politicas                 | Categorias                                                                                                    | In campo do informa          |
| Plujos de revisión        | Impuestos Replicar a la o tas siguientes políticas<br>Selecciona las políticas a las que quieres replicar este campo. | a.                           |
| Fondos                    | Kilometraje 🔍 b2                                                                                                    | s                            |
| n Reporteria Nuevo (#     | Moneda Seleccionar todas                                                                                              | to del emplando              |
| D Plantillas              | Estado 🛛 82 - Expenses polític                                                                                        | to det empteado              |
| P Exportaciones           | Usuarios                                                                                                    |                              |
| Validaciones     Nuevo '# | <ul> <li>Si el campo personalizado ya existe en la política de destino, este será nermalazado.</li> </ul>             | ?                            |
| B API                     | тестрикано.                                                                                                    |                              |
| & Servicios               | Provide Provide Automatica                                                                                            |                              |

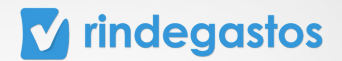

#### **PASO 4:**

Selecciona la o las políticas en las que el campo debe replicarse.

\*Si en la o las políticas seleccionadas existe un campo con el mismo nombre, se eliminará la configuración de este y se reemplazará por la configuración del campo que estás replicando (tipo de campo, opciones, campo oculto, instrucciones).

| O Rindegastos SSO ~      | Políticas D    |                                                                                                    |                                  |
|--------------------------|----------------|----------------------------------------------------------------------------------------------------|----------------------------------|
| RENDIDOR                 |                | Campos personalizados a replicar:                                                                             |                                  |
| APROBADOR ~              | Configuracione | Selecciona los campos personalizados que quieras replicar:                                                    |                                  |
| ADMINISTRADOR ^          | General        | <ul> <li>Selecciona una opcion</li> <li>Seleccionar todos</li> </ul>                                          | Ver más campos generales 🗸 🗸     |
| Global empresa           | Gastos         | Centro de costo                                                                                               |                                  |
| 23 Usuarios              | Informes       |                                                                                                    |                                  |
| Politicas                | Categorías     | Replicar a la o las siguientes políticas<br>Selecciona las políticas a las que quieres replicar este campo    | campo de informe (Replicar campo |
| Plujos de revisión       | Impuestos      |                                                                                                    |                                  |
| Fondos                   | Kilometraje    | Q b2                                                                                                    |                                  |
| n Reporteria Nuevo '+    | Moneda         | Seleccionar todas                                                                                             |                                  |
| Plantillas               | Estado         | B2 - Expenses politic                                                                                         | et empleado                      |
| ♀ Exportaciones          | Usuarios       |                                                                                                    |                                  |
| OB Validaciones Nuevo (# |                | <ul> <li>Si el campo personalizado ya existe en la política de destino, este será<br/>reemplazado.</li> </ul> | ?                                |
| P3 API                   |                |                                                                                                    |                                  |
| & Servicios              |                |                                                                                                    |                                  |

#### **PASO 5:**

Haz clic en Replicar campos para finalizar el proceso.

| RENDIDOR ~                |                | Campos personalizados a replicar:                                                                           |                                     |
|---------------------------|----------------|----------------------------------------------------------------------------------------------------|-------------------------------------|
| APROBADOR                 | Configuracione | perecciona tos campos personauzaros que quieras reparcar.                                                   |                                     |
|                           | General        | Q. Setecciona una opción                                                                                    | Ver más campos generales 🗸          |
| ADMINISTRADOR ^           | 6              | Seleccionar todos                                                                                           |                                     |
| Global empresa            | Gastos         | Centro de costo                                                                                             |                                     |
| 23 Usuarios               | Informes       |                                                                                                    |                                     |
| Politicas                 | Categorías     |                                                                                                    | aar campo de informe Replicar campo |
| Plujos de revisión        | Impuestos      | Replicar a la o las siguientes políticas<br>Selecciona las políticas a las que quieres replicar este campo. | ia.                                 |
| Fondos                    | Kilometraje    | Q. b2                                                                                                    |                                     |
| n Reporteria Nuevo 🔅      | Moneda         | Seleccionar todas                                                                                           |                                     |
| Plantillas                | Estado         | B2 - Expenses politic                                                                                       | to del empleado                     |
| ♀ Exportaciones           | Usuarios       |                                                                                                    |                                     |
| Validaciones     Nueve (# |                | O Si el campo personalizado ya existe en la política de destino, este será                                  | ?                                   |
| P API                     |                | reemplazado.                                                                                                |                                     |
| Servicios                 |                | Cancelar Replicar car                                                                                       | npos                                |
| Bula for Back (1)         |                |                                                                                                    | •                                   |

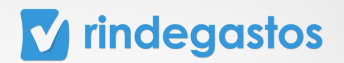

## **3.4 CATEGORIAS**

#### **PASO 1:**

Una vez seleccionada la política que deseas editar, haz clic en la sección Categorías. En esta sección puedes visualizar todas las categorías disponibles para esta política, crear nuevas categorías, editar categorías de la política seleccionada y replicar categorías.

| Rindegastos SSO                                         | v |   | Políticas     | Detalle política       |                                                                                           |
|---------------------------------------------------------|---|---|---------------|------------------------|-------------------------------------------------------------------------------------------|
| RENDIDOR                                                | ÷ | 3 | Política      | B1- Política de        | rendición                                                                                 |
| APROBADOR                                               | × |   | En esta secci | ón se muestra un resur | nen de la configuración de esta política de gastos.                                       |
| ADMINISTRADOR                                           | ^ |   | Configura     | aciones                |                                                                                           |
| Global empresa                                          |   |   | General       |                        | Categorías (0) • Agregar categoría (Replicar categorías                                   |
| 28 Usuarios                                             |   |   | Gastos        |                        | En esta sección puedes crear y encontrar todas las categorías de gastos de esta política. |
| <ul> <li>Posticas</li> <li>Buios de revisión</li> </ul> |   |   | Informes      |                        |                                                                                           |
| 6 Fondos                                                |   |   | Categorías    | • · · · ·              |                                                                                           |
| ni Reporteria                                           |   |   | Impuestos     |                        | •• Agrega categorías para visualizarlas<br>en este listado.                               |
| Plantillas                                              |   |   | Kilometraje   | ,                      |                                                                                           |
| C Exportaciones                                         |   |   | Moneda        |                        |                                                                                           |
| © Validaciones                                          |   |   | Estado        |                        |                                                                                           |
| C API                                                   |   |   | Usuarios      |                        |                                                                                           |
| & Servicios                                             |   |   |               |                        |                                                                                           |

#### A. CREAR NUEVAS CATEGORÍAS

Las categorías son los conceptos de gasto que el usuario selecciona cada vez que crea un gasto, sirven para asociar el gasto a la cuenta contable correspondiente.

### **PASO 2:**

Para agregar una nueva categoría haz clic en Agregar categoría.

| Configuraciones |                                                            |                                |                     |
|-----------------|------------------------------------------------------------|--------------------------------|---------------------|
| General         | Categorías (0)                                             | + Agregar categoria            | Replicar categorias |
| Gastos          | En esta sección puedes crear y encontrar todas las categor | as de gastos de esta política. |                     |
| Informes        |                                                            |                                |                     |
| Categorías      |                                                            |                                |                     |
| Impuestos       | •• Agrega                                                  | ategorías para visualizarlas   |                     |
| Kilometralo     |                                                            | en este ustado.                |                     |

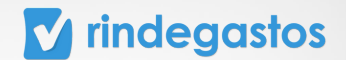

#### **PASO 3:**

Ingresa el nombre que tendrá la categoría y la cuenta contable, en caso que sea necesario.

| indegaste         | os ( | BETA |               | -          |                                                      | Novedades '+                | Volver a versión anterio | Ģ        | 0        | Clara Cuentas<br>claracuentas.s@gmail.com |
|-------------------|------|------|---------------|------------|------------------------------------------------------|-----------------------------|--------------------------|----------|----------|-------------------------------------------|
| degastos SSO      | ~    | _    | Políticas     | Detall     | Nueva categoría                                      |                             | ×                        |          |          |                                           |
| OR                | ~    | 9    | Política      | B1- Pol    |                                                      |                             |                          |          |          |                                           |
| ADOR              | ~    |      | En esta secci | ón se mues | Nombre categoría                                     | Cuenta contable (opcional)  |                          |          |          |                                           |
| ISTRADOR          | ^    |      |               |            | Alimentación                                         | 1234                        |                          |          |          |                                           |
| John amoran       |      |      | Configura     | aciones    | Campos opcionales                                    |                             |                          |          |          |                                           |
| noon empresa      |      |      | General       |            | <ul> <li>Crear grupo para esta categoría.</li> </ul> |                             |                          | + Agrega | r catego | Replicar categorias                       |
| suarios           |      |      | Gastos        |            | Instrucciones                                        |                             |                          |          |          |                                           |
| oliticas          |      |      | Informer      |            | Escribe una instrucción o comentar                   |                             |                          |          |          |                                           |
| lujos de revisión |      |      | internes      |            |                                                      |                             |                          |          |          |                                           |
| ondos             |      |      | Categoría     | •          |                                                      | 250/250 caracteres disponil | bles                     |          |          |                                           |
| eportería         |      |      | Impuestos     | 6          |                                                      |                             |                          |          |          |                                           |
| fantillas         |      |      | Kilometraj    | o          |                                                      | Cancelar                    | Guardar cambios          |          |          |                                           |
|                   |      |      | Moneda        |            |                                                      |                             |                          |          |          |                                           |
| xportaciones      |      |      | Estado        |            |                                                      |                             |                          |          |          |                                           |
| Vaciones          |      |      | Estado        |            |                                                      |                             |                          |          |          | /                                         |

#### **PASO 4:**

En campos opcionales podrás sumar un grupo para la categoría, ya sea creando uno nuevo o seleccionado un grupo ya existente en otras categorías. Selecciona la opción que corresponda.

| Configuraciones | Campos opcionales           |                                   |                     |
|-----------------|-----------------------------|-----------------------------------|---------------------|
| General         | Crear grupo para esta cat   | egoría.                           | + Agregar categoria |
| Gastos          | Crea un grupo para asoc     | ciar categorías de un mismo tipo. |                     |
| Informes        | Grupo                       | Código (opcional)                 | nes                 |
| Categorías      |                             |                                   |                     |
| Impuestos       | Instanciona                 |                                   |                     |
| Kilometraje     | Escribe una instrucción o c |                                   |                     |
| Moneda          |                             |                                   |                     |
| Estado          |                             | 250/250 caracteres disponibles    |                     |
| Usuarios        |                             | Country Country                   |                     |
|                 |                             | Guardur                           | dar cambios         |

- Si creas un nuevo grupo debes indicar su nombre y de forma opcional puedes asignar un código al grupo.
- Si deseas asociar la nueva categoría a un grupo ya existente, sólo debes seleccionar el grupo de la lista desplegable.

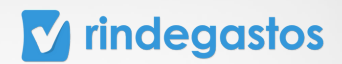

## **PASO 5:**

| · ·         | En esta sección se mues | Alimentación                | 1234                           |                     |                     |
|-------------|-------------------------|-----------------------------|--------------------------------|---------------------|---------------------|
| ADOR ^      | Configuraciones         | Campos opcionales           |                                |                     |                     |
| Lempresa    | General                 | Crear grupo para esta categ | oría.                          | + Agregar categoría | Replicar categorías |
| 35          | Gastos                  | Crea un grupo para asocia   | r categorías de un mismo tipo. |                     |                     |
| de revisión | Informes                | Grupo                       | Código (opcional)              | nes                 | Acciones            |
| s           | Categorías              |                             |                                |                     | 0 8                 |
| tería       | Impuestos               | Instrucciones               |                                |                     |                     |
| llas        | Kilometraje             |                             |                                |                     |                     |
| taciones    | Moneda                  |                             |                                |                     |                     |
| ciones      | Estado                  |                             | 250/250 caracteres disponibles |                     |                     |
|             | Usuarios                |                             | Cancelar Guarda                | r cambios           |                     |
| ios         |                         |                             |                                |                     |                     |

De forma opcional puedes agregar instrucciones para la categoría.

## **PASO 6:**

Haz clic en Guardar cambios para finalizar el proceso de creación.

|                    |     |                    |                    |                                          |                                   | Caro                 | ecoentas sugmarccom |
|--------------------|-----|--------------------|--------------------|------------------------------------------|-----------------------------------|----------------------|---------------------|
| Rindegastos SSO    | ~   | Políticas          | Detalle política   |                                          |                                   |                      |                     |
| RENDIDOR           | ~ V | Política B1        | Política de        | rendición                                |                                   |                      |                     |
| APROBADOR          | ×   | En esta sección se | e muestra un resum | nen de la configuración de esta política | de gastos.                        |                      |                     |
| ADMINISTRADOR      | ^   | Configuracion      | -                  |                                          |                                   |                      |                     |
| 🚱 Gisbal empresa   |     | General            | ies.               | Categorías (1)                           |                                   | + Agregar categoría  | Replicar categorías |
| 2 Usuarios         |     | General            |                    | En esta sección puedes crear y encon     | trar todas las categorías de gast | os de esta política. |                     |
| Politicas          |     | Gastos             |                    |                                          |                                   |                      |                     |
| Flujos de revisión |     | Informes           |                    | Nombre / Cuenta contable                 | Grupo / Código                    | Instrucciones        | Acciones            |
| Fondos             |     | Categorías         |                    | Alimentación                             | Viajes                            |                      | 0 8                 |
| Reporteria         |     | Impuestos          |                    | 1234                                     | 123                               |                      |                     |
| Plantillas         |     | Kilometraje        |                    |                                          |                                   |                      |                     |
| C Exportaciones    |     | Moneda             |                    |                                          |                                   |                      |                     |
| © Validaciones     |     | Estado             |                    |                                          |                                   |                      |                     |
| D API              |     | Usuarios           |                    |                                          |                                   |                      |                     |
|                    |     |                    |                    |                                          |                                   |                      |                     |

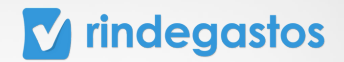

#### **B. EDITAR CATEGORÍAS.**

#### **PASO 2:**

Puedes eliminar cualquier categoría haciendo clic en el icono basurero.

| olítica B1- Política<br>esta sección se muestra un | de rendición<br>resumen de la configuración de esta política de | gastos.                         |                       |                     |
|----------------------------------------------------|-----------------------------------------------------------------|---------------------------------|-----------------------|---------------------|
| Configuraciones                                    | Categorías (1)                                                  |                                 | + Agregar categoría   | Replicar categorias |
| ieneral                                            | En esta sección puedes <b>crear y encontra</b>                  | ar todas las categorías de gast | tos de esta política. |                     |
| nformes                                            | Nombre / Cuenta contable                                        | Grupo / Código                  | Instrucciones         | Acciones            |
| ategorías                                          | Alimentación<br>1234                                            | Viajes<br>123                   |                       | 0 7                 |
| puestos                                            |                                                                 |                                 |                       | E                   |
| lometraje                                          |                                                                 |                                 |                       |                     |
| loneda                                             |                                                                 |                                 |                       |                     |
| stado                                              |                                                                 |                                 |                       | 1                   |

### **PASO 3:**

Puedes modificar una categoría haciendo clic en el icono del lápiz.

| Política B1- Política<br>En esta sección se muestra un | I <b>de rendición</b><br>resumen de la configuración de esta política d | le gastos.                       |                                              |                       |
|--------------------------------------------------------|-------------------------------------------------------------------------|----------------------------------|----------------------------------------------|-----------------------|
| Configuraciones<br>General                             | Categorías (1)<br>En esta sección puedes crear y encont                 | trar todas las categorías de gas | • Agregar categoria<br>tos de esta política. | (Replicar categorías) |
| Categorías                                             | Nombre / Cuenta contable<br>Alimentación                                | Grupo / Código<br>Viajes         | Instrucciones                                | Acciones              |
| Impuestos<br>Kilometraje                               | 1234                                                                    | 123                              |                                              |                       |
| Moneda<br>Estado                                       |                                                                         |                                  |                                              | ,                     |

## **PASO 4:**

#### **v** rindegastos

Podrás realizar cambios en el nombre, cuenta contable, grupo e instrucciones de la categoría.

| Rindegastos SSO 🗸 🗸 | Políticas Detall        | Editar categoría                           |                               | ×              |                           |
|---------------------|-------------------------|--------------------------------------------|-------------------------------|----------------|---------------------------|
| ENDIDOR ~           | Política B1- Pol        | Nombre categoría                           | Cuenta contable (opcional)    |                |                           |
| PROBADOR ~          | En esta sección se mues | Alimentación                               | 1234                          |                |                           |
| DMINISTRADOR ^      | Configuraciones         | Campos opcionales                          |                               |                |                           |
| Global empresa      | General                 | Crear grupo para esta categoría.           |                               | + Agregar cate | goría Replicar categorías |
| 2 Usuarios          | Gastos                  |                                            |                               |                |                           |
| Politicas           | Gastos                  | Crea un grupo para asociar categorías de i | un mismo tipo.                |                |                           |
| Flujos de revisión  | informes                | Grupo Código (o                            | pcional)                      | nes            | Acciones                  |
| Fondos              | Categorías              |                                            |                               |                | 0 8                       |
| Reportería          | Impuestos               | Instrucciones                              |                               |                |                           |
| Plantillas          | Kilometraje             |                                            |                               |                |                           |
| Exportaciones       | Moneda                  |                                            |                               |                |                           |
| Validaciones        | Estado                  | 2                                          | 50/250 caracteres disponibles |                |                           |
| API                 | Usuarios                |                                            | Country Country               |                |                           |
| Servicios           |                         |                                            | Cancetar Guardar cam          | bios           |                           |

### **PASO 5:**

En campos opcionales podrás sumar un grupo para la categoría, ya sea creando uno nuevo o seleccionado un grupo ya existente en otras categorías. Selecciona la opción que corresponda.

| Configuraciones | Campos opcionales           |                                  |                     |
|-----------------|-----------------------------|----------------------------------|---------------------|
| General         | Crear grupo para esta cat   | egoría.                          | + Agregar categoria |
| Gastos          | Crea un grupo para asoc     | iar categorías de un mismo tipo. |                     |
| Informes        | Grupo                       | Código (opcional)                | nes                 |
| Categorías      |                             |                                  |                     |
| Impuestos       |                             |                                  |                     |
| Kilometraje     | Escribe una instrucción o c |                                  |                     |
| Moneda          |                             |                                  |                     |
| Estado          |                             | 250/250 caracteres disponibles   |                     |
| Usuarios        |                             |                                  |                     |
|                 |                             | Cancelar Guar                    | dar cambios         |

- Si creas un nuevo grupo debes indicar su nombre y de forma opcional puedes asignar un código al grupo.
- Si deseas asociar la nueva categoría a un grupo ya existente, sólo debes seleccionar el grupo de la lista desplegable.

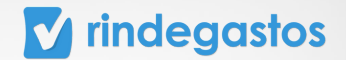

#### C. REPLICAR CATEGORÍAS

#### **PASO 2:**

Haz clic en Replicar categorías si quieres que todas las categorías de esta política se repliquen a otras políticas de tu cuenta.

| RENDIDOR ~                                                                    | Política B1- Polític<br>En esta sección se muestra u | ca de rendición<br>un resumen de la configuración de esta política de | gastos.                          |                                        |                   |
|-------------------------------------------------------------------------------|------------------------------------------------------|-----------------------------------------------------------------------|----------------------------------|----------------------------------------|-------------------|
| ADMINISTRADOR ^                                                               | <b>Configuraciones</b><br>General                    | Categorías (1)<br>En esta sección puedes <b>crear y encontr</b>       | ar todas las categorías de gastr | Agregar categoría os de esta política. | Replicar categori |
| Politicas  Flujos de revisión                                                 | Gastos<br>Informes<br>Categorías                     | Nombre / Cuenta contable                                              | Grupo / Código<br>Viaines        | Instrucciones                          | Acciones          |
| <ul> <li>Fondos</li> <li>n</li> <li>Reporteria</li> <li>Plantillas</li> </ul> | Impuestos<br>Kilometraje                             | 1234                                                                  | 123                              |                                        |                   |
| Exportaciones     Validaciones                                                | Moneda<br>Estado                                     |                                                                       |                                  |                                        | G                 |
| C API                                                                         | Usuarios                                             |                                                                       |                                  |                                        | -                 |

#### **PASO 3:**

Selecciona la o las políticas en las que las categorías deben replicarse.

\*Si en la o las políticas seleccionadas existen otras categorías, estas se eliminarán y se reemplazarán por las de esta política.

| Indegastas SS0 Politica Detail   INDOR Politica B1 Politica   INDOR Politica B1 Politica   INDOR En esta sección ser mere   INDOR En esta sección ser mere   INDOR Configuraciones   INDOR Configuraciones   Indixis Gastos   Indixis Gastos   Informes Alt-Politica sin flujo   Informes Alt-Politica sin flujo   Informes Alt-Politica sin flujo   Informes Categorías   Informes Alt-Politica sin flujo   Informes Categorías   Informes Categorías   Informes Categorías   Informes Categorías   Informes Categorías   Informes Categorías   Informes Categorías   Informes Categorías   Informes Categorías   Informes Categorías esrín replicadas a todas las políticas seleccionadas y   Pontitas Moneda   Informes Estado   Vuidaciones Estado   Vuidaciones Estado                                                                                                    |                                                                                                    |                         |                                                                           |         |                     |                     |
|----------------------------------------------------------------------------------------------------|----------------------------------------------------------------------------------------------------|-------------------------|---------------------------------------------------------------------------|---------|---------------------|---------------------|
| NDDOR Política B1-Pol   PROIADOR En esta sección se merea   Otobat empresa Ceneral   Otobat empresa General   Otobat empresa General   Otobat empresa General   Otobat empresa Gastos   Informes Gastos   Informes Al-Política sin flujo   Informes Annoitecturas   Pontilas Moneda   Pontilas Moneda   Vuidacones Estado   Vuidacones Estado   Arr Usarios                                                                                                    | Rindegastos SSO 🗸                                                                                                    | Políticas Detall        | Replicar categorías                                                       | ×       |                     |                     |
| ROBADOR   Indext encreta   General   Gatos   Gatos   Gatos   Robaternes   General   Gatos   Gatos   Publicas   Informes   Categorías   Ropotería   Puntilas   Puntilas   Puntilas   Moneda   Estado   Validacones   Estado                                                                                                Selecciona todas las políticas a las que queres replicar esta categoría.      Agrogar categorías       Agrogar categorías       Area UX           Area UX       Cartos No Workflow       Tr D Amunitartures           Arianticas       Arianticas       Agrogar categorías serán replicadas a todas las políticas seleccionadas y       Cancelar       Cancelar                                                                                                    | NDIDOR ~                                                                                                    | Política B1- Pol        |                                                                           |         |                     |                     |
| MINISTRADOR   Image: Seleccional una appdén   Configuraciones   Configuraciones   Ceneral   Usuarios   Debitos   Patros   Reporteria   Prontos   Panottas   Panottas   Moneda   Vuidaciones   Estado         Carcelar   Vuidaciones   Estado                                                                                                    | ROBADOR ~                                                                                                    | En esta sección se mues | Selecciona todas las políticas a las que quieres replicar esta categoria. |         |                     |                     |
| Global empresa General   Global empresa General   Usuarios Gastos   Bubaicos Gastos   Pathicas Informes   Panolitas Categorias   Panolitas Moneda   Panolitas Estado   Validaciones Estado   AP Usuarios                                                                                                    | MINISTRADOR ^                                                                                                    | -                       | Q. Selecciona una opción                                                  |         |                     |                     |
| General - Rendiciones de Gastos Onboarding   Utuarios Gastos   Publicas Informes   Pupos de revisión Categorías   Prodos Impuestos   Reportería Impuestos   Panetilas Moneda   Validaciones Estado     O Las categorías serán replicadas a todas las políticas seleccionadas y   AP Usuarios                                                                                                    | Circle I and Circle I and Circle I and Circle II and Circle II and Circl | Configuraciones         | Seleccionar todas                                                         |         |                     |                     |
| S Utuarios   Gatos   Informes   Informes   Area UX   Area UX   Area UX   Catoparias   Area UX   Catoparias   Inpuestos   Catoparias   Pantilas   Moneda   Estado   O Las categorías serán replicadas a todas las políticas seleccionadas y   Validaciones   AP                                                                                                    | g Global empresa                                                                                                    | General                 | - Rendiciones de Gastos Onboarding                                        |         | + Agregar categoría | Replicar categorías |
| Politicas     Informes     Informes       Piajos de revisión     Categorias       Pondos     Impuestos       Panetilas     Kilometraje       Panetilas     Moneda       Validaciones     Estado       Pan     Usuarios                                                                                                    | 3 Usuarios                                                                                                    | Gartor                  | 1A Todas las validaciones - limportante, no tocar Pls                     |         |                     |                     |
| Pujos de revisión     Informes     Administración     nes     Acciones       Fondos     Categorías     Area UX     Impuestos     Impuestos <td>] Politicas</td> <td>Gastos</td> <td>A1-Política sin flujo</td> <td></td> <td></td> <td></td> | ] Politicas                                                                                                    | Gastos                  | A1-Política sin flujo                                                     |         |                     |                     |
| Pondox     Categorias     . Área UX       Impuestos     Impuestos       Panetilas     Kilometraje       Panetilas     Moneda       © Exportuciones     Estado       Q API     Usuarios                                                                                                    | Flujos de revisión                                                                                                    | Informes                | Administración                                                            |         | nes                 | Acciones            |
| Reportaria     Impuestos     Catos No Workflow       Panetlas     Kilometraje       Panetlas     Moneda       © Exportaciones     Moneda       © Valdaciones     Estado       © API     Usuarios                                                                                                    | ) Fondos                                                                                                    | Categorías              | Área UX                                                                   |         |                     | 0 0                 |
| Planettas     Kilometraje       Planettas     Kilometraje       Panettas     Moneda       • Exportaciones     Moneda       • Validaciones     Estado       • API     Usuarios                                                                                                    | Deserted                                                                                                    | Impuestos               | Carlos No Workflow                                                        |         |                     |                     |
| Panellas     Moneda       Exportaciones     Moneda       Validaciones     Estado       VAP     Usuarios   Cancelar  Panelices compace                                                                                                    | , Reportena                                                                                                    | Kilometraje             | CLD - Amuitators                                                          |         |                     |                     |
| Moneda     Moneda       © Exportaciones     Moneda       © Validaciones     Estado       © API     Usuarios       Cancelar     Replicace compace                                                                                                    | ) Plantillas                                                                                                    |                         |                                                                           |         |                     |                     |
| e Validaciones Estado Treemplazarán las anteriores.                                                                                                    | Exportaciones                                                                                                    | Moneda                  | Las categorías serán replicadas a todas las políticas seleccionadas y     |         |                     |                     |
| API Usuarios Cancelar Ruplicar campor                                                                                                    | 8 Validaciones                                                                                                    | Estado                  | <ul> <li>reemplazarán las anteriores.</li> </ul>                          |         |                     |                     |
| Cancelar Replicar compose                                                                                                    | a API                                                                                                    | Usuarios                |                                                                           |         |                     |                     |
| MeDucal Calificos                                                                                                    |                                                                                                    |                         | Cancelar                                                                  | icar ca | mpos                |                     |

Haz clic en Replicar categorías para finalizar el proceso.

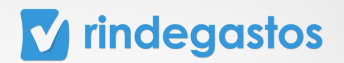

## **3.5 IMPUESTOS**

## **PASO 1:**

Una vez seleccionada la política que deseas editar, haz clic en la sección Impuestos. En esta sección puedes activar/desactivar la herramienta de impuestos y configurar opciones de impuestos (nombre y valor porcentual).

| Rindegastos SSO      | ~          | Políticas     | Detalle política        |                                                                         |                              |                         |     |
|----------------------|------------|---------------|-------------------------|-------------------------------------------------------------------------|------------------------------|-------------------------|-----|
| RENDIDOR             | ~ <b>(</b> | Política      | B1- Política de r       | rendición                                                               |                              |                         |     |
| APROBADOR            | v          | En esta secci | ón se muestra un resume | en de la configuración de esta política de gastos.                      |                              |                         |     |
| ADMINISTRADOR        | ^          | Configura     | ciones                  |                                                                         |                              |                         |     |
| 🛞 Global empresa     |            | General       |                         | Impuestos                                                               |                              |                         |     |
| 28 Usuarios          |            | Gastos        |                         | En esta sección puedes configurar impuestos, indi                       | cando su nombre y valor poro | centual. Ej: IVA - 19%. |     |
| Politicas            |            | Informes      |                         | Activar impuestos                                                       |                              |                         |     |
| 2 Flujos de revisión |            | Categorías    |                         | Activa esta opción para que la herramienta quede<br>rendidores.         | disponible para los          |                         |     |
| Fondos               |            | Impuestos     |                         | Permitir otros impuestos                                                |                              |                         |     |
| 前 Reporteria         |            | Kilometraje   | ,                       | Activa esta opción para que los rendidores puedar<br>no estén listados. | n agregar otros impuestos qu | e                       |     |
| Plantillas           |            | Moneda        |                         |                                                                         |                              |                         |     |
| C Exportaciones      |            | Estado        |                         | Nombre impuesto                                                         | Porcentaje impuesto          | Tipo de impuesto        |     |
| ©8 Validaciones      |            | Usuarios      |                         | E IVA                                                                   |                              | Normal 🛞 🗸              | Č 📀 |
| C API                |            | 0.001105      |                         | + Agregar impuesto                                                      |                              |                         |     |
| Q. Servicios         |            |               |                         |                                                                         |                              |                         |     |

#### A. ACTIVAR/DESACTIVAR HERRAMIENTA DE IMPUESTOS

#### **PASO 2:**

Usa el selector junto a Activar impuestos para activar/desactivar esta opción. Si se encuentra activa (color verde), los rendidores tendrán disponible el campo Impuestos, para seleccionar una de sus opciones al momento de crear gastos.

| <b>\$50</b> | ~ |            | Políticas                           | Detalle política  |                                                                                                    |
|-------------|---|------------|-------------------------------------|-------------------|----------------------------------------------------------------------------------------------------|
|             | ~ | •          | Política                            | B1- Política de r | endición                                                                                            |
|             | ÷ |            | En esta sección se muestra un resum |                   | n de la configuración de esta política de gastos.                                                   |
| R           | ^ |            | Configura                           | aciones           |                                                                                                    |
| resa        |   |            | General                             |                   | Impuestos                                                                                           |
|             |   |            | Gastos                              |                   | En esta sección puedes configurar impuestos, indicando su nombre y valor porcentual. Ej: IVA - 19%. |
|             |   |            | Informes                            |                   | Activar impuestos                                                                                   |
| visión      |   | Categorias |                                     |                   | Activa esta opción para que la herramienta quede disponible para los<br>rendidores.                 |

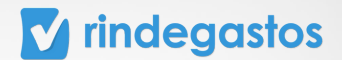

Usa el selector junto a Permitir otros impuestos para activar/desactivar esta opción. Si se encuentra activa, los rendidores podrán agregar otros impuestos que no estén listados.

| Políticas   | Detalle política |                                                                                                    |
|-------------|------------------|----------------------------------------------------------------------------------------------------|
|             |                  |                                                                                                    |
| Configura   | ciones           |                                                                                                    |
| General     |                  | Impuestos                                                                                           |
| Gastos      |                  | En esta sección puedes configurar impuestos, indicando su nombre y valor porcentual. Ej: IVA - 19%. |
| Informes    |                  | Activar impuestos                                                                                   |
| Categorías  |                  | Activa esta opción para que la herramienta quede disponible para los<br>rendidores.                 |
| Impuestos   |                  | Permitir otros impuestos                                                                            |
| Kilometraje |                  | Activa esta opción para que los rendidores puedan agregar otros impuestos que<br>no estén listados. |

## **PASO 3:**

| Configuraciones |                                                               |                                       |                          |     |
|-----------------|---------------------------------------------------------------|---------------------------------------|--------------------------|-----|
| General         | Impuestos                                                     |                                       |                          |     |
| Gastos          | En esta sección puedes configurar impu                        | estos, indicando su nombre y valor po | rcentual. Ej: IVA - 19%. |     |
| Informes        | Activar impuestos                                             |                                       |                          |     |
| Categorías      | Activa esta opción para que la herramie<br>rendidores.        | nta quede disponible para los         |                          |     |
| Impuestos       | Permitir otros impuestos                                      |                                       |                          |     |
| Kilometraje     | Activa esta opción para que los rendido<br>no estén listados. | res puedan agregar otros impuestos q  | Ine                      |     |
| Moneda          | Nombre impuesto                                               | Porcentaie impuesto                   | Tipo de impuesto         |     |
| Estado          | E): IVA                                                       | E): 19%                               | Normal 🛞 🗸               | ×   |
| Usuarios        | + Agregar impuesto                                            |                                       |                          |     |
|                 |                                                               |                                       |                          | _   |
|                 |                                                               |                                       |                          | Gua |
|                 |                                                               |                                       |                          |     |

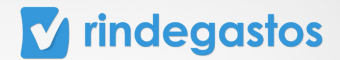

#### **B. CONFIGURAR OPCIONES DE IMPUESTOS**

#### **PASO 2:**

Para agregar un nuevo impuesto haz clic en Agregar impuesto. Debes indicar su nombre, porcentaje y tipo de impuesto.

| General     | Impuestos                                                  |                                        |                                |   |  |
|-------------|------------------------------------------------------------|----------------------------------------|--------------------------------|---|--|
| iastos      | En esta sección puedes configurar in                       | npuestos, indicando su nombre y valor  | porcentual. Ej: IVA - 19%.     |   |  |
| nformes     | Activar impuestos                                          |                                        |                                |   |  |
| Categorías  | Activa esta opción para que la herra<br>rendidores.        | mienta quede disponible para los       |                                |   |  |
| mpuestos    | Permitir otros impuestos                                   |                                        |                                |   |  |
| Kilometraje | Activa esta opción para que los reno<br>no estén listados. | Sidores puedan agregar otros impuestos | s que                          |   |  |
| Moneda      | (                                                          |                                        |                                |   |  |
| stado       | Nombre impuesto<br>iva                                     | Porcentaje impuesto                    | Tipo de impuesto<br>Normal 🛞 🗸 | × |  |
| Isuarios    | + Agregar impuesto                                         |                                        |                                |   |  |
| Usuarios    | + Agregar impuesto                                         |                                        |                                |   |  |

### **PASO 3:**

Para editar impuestos ya creados, solo haz los cambios en el campo correspondiente y luego haz clic en Guardar cambios.

| Configuraciones |                                                              |                                         |                          |    |               |
|-----------------|--------------------------------------------------------------|-----------------------------------------|--------------------------|----|---------------|
| General         | Impuestos                                                    |                                         |                          |    |               |
| Gastos          | En esta sección puedes configurar imp                        | puestos, indicando su nombre y valor po | rcentual. Ej: IVA - 19%. |    |               |
| Informes        | Activar impuestos                                            |                                         |                          |    |               |
| Categorías      | Activa esta opción para que la herram<br>rendidores.         | nienta quede disponible para los        |                          |    |               |
| Impuestos       | Permitir otros impuestos                                     |                                         |                          |    |               |
| Kilometraje     | Activa esta opción para que los rendio<br>no estén listados. | dores puedan agregar otros impuestos q  | ue                       |    |               |
| Moneda          | Number Immunity                                              | Descentele improvede                    | Tino de Impueste         |    |               |
| Estado          | iva                                                          | 19                                      | Normal 🛞 -               | ×  |               |
| Usuarios        | + Agregar impuesto                                           |                                         |                          |    |               |
|                 |                                                              |                                         |                          |    |               |
|                 |                                                              |                                         |                          | Gu | ardar cambios |

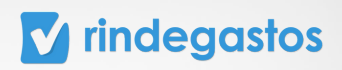

#### **PASO 4:**

Haciendo clic en el icono (X naranja), puedes eliminar impuestos de las opciones disponibles. Haz clic en Guardar cambios para finalizar el proceso.

| General     | Impuestos                                                                                           |
|-------------|----------------------------------------------------------------------------------------------------|
| Gastos      | En esta sección puedes configurar impuestos, indicando su nombre y valor porcentual. Ej: IVA - 19%. |
| Informes    | Activar impuestos                                                                                   |
| Categorías  | Activa esta opcion para que la herramienta quede disponible para los<br>rendidores.                 |
| Impuestos   | Permitir otros impuestos                                                                            |
| Kilometraje | Activa esta opción para que los rendidores puedan agregar otros impuestos que<br>no estén listados. |
| Moneda      | Nombre impuesto Porcentale impuesto Tino de impuesto                                                |
| Estado      | iva 19 Normal & V                                                                                   |
| Usuarios    | + Agregar impuesto                                                                                  |
|             |                                                                                                    |
|             | Guardar cambios                                                                                     |

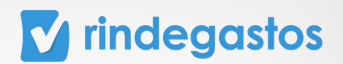

## **3.6 KILOMETRAJE**

#### **PASO 1:**

Una vez seleccionada la política que deseas editar, haz clic en la sección Kilometraje. En esta sección puedes activar/desactivar la herramienta de kilometraje y configurar la tarifa por kilómetro o milla recorrida (tarifa, unidad de medida y categoría por defecto si aplica).

| 6 | Políticas  | Detalle polític                       | •                                                                                                    |
|---|------------|---------------------------------------|----------------------------------------------------------------------------------------------------|
|   | Política I | B1- Política d<br>ón se muestra un re | de rendición<br>sumen de la configuración de esta política de gastos.                                                                                               |
|   | Configura  | ciones                                | Kilometraje                                                                                                    |
|   | General    |                                       | (Komedaje                                                                                                    |
|   | Gastos     |                                       | En esta sección puedes establecer una <b>tarifa por kilómetro o milla</b> y los valores que aparecerán por defecto para quienes creen gastos<br>bajo esta política. |
|   | Informes   |                                       | Activar kilometraje                                                                                                    |
|   | Categorías |                                       | Activa esta opción para que la herramienta quede disponible para los rendidores.                                                                                    |
|   | Impuestos  |                                       |                                                                                                    |
|   | Kilometraj | •                                     | Guardar cambios                                                                                                    |
|   | Moneda     |                                       |                                                                                                    |
|   | Estado     |                                       | 2                                                                                                    |

## A. ACTIVAR/DESACTIVAR HERRAMIENTA DE KILOMETRAJE

#### **PASO 2:**

Usa el selector junto a Activar kilometraje para activar/desactivar esta opción. Si se encuentra activa, los rendidores tendrán disponible la opción de crear gastos de distancia.

| Políticas  | Detalle p | olítica |                                                                                                    |
|------------|-----------|---------|----------------------------------------------------------------------------------------------------|
| Configura  | ciones    |         | Kilometraje                                                                                                    |
| General    |           |         | En esta sección puedes establecer una tarifa por kilómetro o milla y los valores que aparecerán por defecto para quienes creen gastos<br>bajo esta política. |
| Gastos     |           |         | Activar kilometraje                                                                                                    |
| Informes   |           |         | Activa esta opción para que la herramienta quede disponible para los rendidores.                                                                             |
| Categorías |           |         | Tarifa por kilómetro                                                                                                    |
| Impuestos  |           |         | undefined CLP / km                                                                                                    |

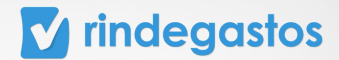

## **PASO 3:**

Una vez realizadas las modificaciones, haz clic en Guardar cambios.

| R ~             |                 | Kilometraje                                                                                                    |
|-----------------|-----------------|----------------------------------------------------------------------------------------------------|
| DOR V           | Configuraciones | En esta sección puedes establecer una tarifa por kilómetro o milla y los valores que aparecerán por defecto para quienes creen gastos |
| TRADOR ^        | General         | bajo esta política.                                                                                                    |
| abal empresa    | Gastos          | Activar kilometraje                                                                                                    |
| uarios          | Informes        | Activa esta opción para que la herramienta quede disponible para los rendidores.                                                      |
| liticas         | Categorías      | Tarifa por kilómetro                                                                                                    |
| jos de revisión | Impuestos       | undefined CLP / km                                                                                                    |
| ndos            | Kilometraje     | Tarifa por milla                                                                                                    |
| portería        | Moneda          | undefined CLP / mi                                                                                                    |
| intillas        | Estado          | Unidad por defecto                                                                                                    |
| portaciones     | Usuarios        | Selecciona una unidad por c 🛩                                                                                                    |
| lidaciones      |                 | Categoría por defecto                                                                                                    |
| 1               |                 | Setecciona una categoría pe 🛥                                                                                                    |
| rvicios         |                 |                                                                                                    |
|                 |                 | Guardar cambios                                                                                                    |

#### **B. CONFIGURAR OPCIONES DE KILOMETRAJE**

#### **PASO 2:**

Para agregar tarifa por kilómetro o milla debes escribir el valor en cada casilla correspondiente, teniendo en cuenta la moneda predeterminada de esa política.

|                 | Kilometraje                                                                                                    |
|-----------------|----------------------------------------------------------------------------------------------------|
| Configuraciones | En arts sarción nuedas astablasar una <b>tarifa nor kilómatro o milla</b> y los valores que anaroreón nor defecto nara quienes rean gastes |
| General         | bajo esta política.                                                                                                    |
| Gastos          | Activar kilometraje                                                                                                    |
| Informes        | Activa esta opción para que la herramienta quede disponible para los rendidores.                                                           |
| Categorías      | Tarifa por kilómetro                                                                                                    |
| Impuestos       | 1000 CLP / km                                                                                                    |
| Kilometraje     |                                                                                                    |
| Moneda          | Tarifa por milla                                                                                                    |
| Estado          | 1000 CLP / mi                                                                                                    |
| Unumber         | Kilometros (km) 🛞 🗸                                                                                                    |
| Usuanos         |                                                                                                    |
|                 | Categoría por defecto                                                                                                    |
|                 | Selecciona una categoría po 🐱                                                                                                    |

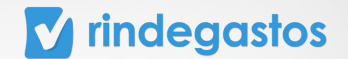

### **PASO 3:**

Selecciona la unidad de medida que deseas establecer por defecto, ya sea kilómetros o millas, si así lo deseas.

Esta opción evita que los rendidores registren gastos con unidades de medidas diferentes a la permitida. Si no escoges una opción, los rendidores podrán cargar tanto kilómetros como millas.

| Configuraciones | Kilometraje                                                                                                    |
|-----------------|----------------------------------------------------------------------------------------------------|
| General         | En esta sección puedes establecer una tarifa por kilómetro o milla y los valores que aparecerán por defecto para quienes creen gastos bajo esta política. |
| Gastos          | Activar kilometraje                                                                                                    |
| Informes        | Activa esta opción para que la herramienta quede disponible para los rendidores.                                                                          |
| Categorías      | Tarifa por kilómetro                                                                                                    |
| Impuestos       | 1000 CLP / km                                                                                                    |
| Kilometraje     | Tarifa por milla                                                                                                    |
| Moneda          | 1000 CLP / mi                                                                                                    |
| Estado          | Unidad por defecto                                                                                                    |
| Usuarios        | Kilometros (km) 🛞 🗸                                                                                                    |
|                 | Selecciona una categoría pc ~                                                                                                    |

#### **PASO 4:**

Selecciona la categoría que deseas asociar por defecto a los gastos de distancia, en caso de que aplique.

Esta opción permite asignar de forma automática cualquier gasto de distancia creado por el rendidor a una categoría específica.

| ×             | Confirmation           | Kilometraje                                                                                                    |
|---------------|------------------------|----------------------------------------------------------------------------------------------------|
| DR V          | General                | En esta sección puedes establecer una <b>tarifa por kilómetro o milla</b> y los valores que aparecerán por defecto para quienes creen gastos<br>bajo esta política. |
| l empresa     | Gastos                 | Activar kilometraje Activa esta opción para que la herramienta quede disponible para los rendidores.                                                                |
| ios           | Informes<br>Categorías | Tarifa por kilómetro                                                                                                    |
| : de revisión | Impuestos              | 1000 CLP / km                                                                                                    |
| 15            | Kilometraje            | Tarifa por milla                                                                                                    |
| tería         | Moneda                 | 1000 CLP / mi                                                                                                    |
| llas          | Estado                 | Unidad por defecto                                                                                                    |
| taciones      | Usuarios               | Kilometros (km) 🛞 🗸                                                                                                    |
| iciones       |                        | Categoría por defecto                                                                                                    |
| jos           |                        | Selecciona una categoría pc ~<br>Guardar cambios                                                                                                    |

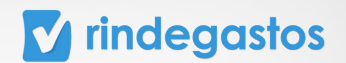

## **3.7 MONEDA**

#### **PASO 1:**

Una vez seleccionada la política que deseas editar, haz clic en la sección moneda. En esta sección puedes establecer la moneda de trabajo que se usará bajo esta política, activar/desactivar la tasa de cambio automática o brindar permiso al rendidor para asignar la tasa de cambio.

| Configuraciones |                                                                                                    |                        |  |
|-----------------|----------------------------------------------------------------------------------------------------|------------------------|--|
| Canada          | Moneda                                                                                                    |                        |  |
| General         |                                                                                                    | and halo ante antibios |  |
| Gastos          | en esta sección puedes establecer la moneda de trabajo que se u                                                                    | iara bajo esta poutca. |  |
| Informes        | Tasa de cambio automática                                                                                                    |                        |  |
|                 | Activa esta opción para automatizar el cálculo de tasas de cambio                                                                  | según <u>fuentes</u>   |  |
| Categorías      | STRATES.                                                                                                    |                        |  |
| Impuestos       | Permiso Rendidor                                                                                                    |                        |  |
| Kilometraje     | Activa esta opción para que los rendidores <b>ingresen la tasa de car</b><br>monedas o la completen durante la revisión del gasto. | nbio en otras          |  |
| Moneda          | Moneda de trabajo                                                                                                    |                        |  |
|                 | CLP 🛞 🗸                                                                                                    |                        |  |

#### A. ACTIVAR/DESACTIVAR LA TASA DE CAMBIO AUTOMÁTICA.

#### **PASO 2:**

Usa el selector junto a Activar tasa de cambio automática para activar/desactivar esta opción.

Si se encuentra activa, la tasa de cambio utilizada será la de fuentes oficiales y con un cálculo automático de parte de Rindegastos y el rendidor no podrá ingresar la tasa de cambio manualmente.

| lítica <mark>B1- Políti</mark> | ca de rendición                                                                                              |
|--------------------------------|----------------------------------------------------------------------------------------------------|
| esta sección se muestra        | un resumen de la configuración de esta política de gastos.                                                   |
| Configuraciones                |                                                                                                    |
| General                        | Moneda                                                                                                    |
| Gastos                         | En esta sección puedes establecer la moneda de trabajo que se usará bajo esta política.                      |
| nformes                        | Tasa de cambio automática<br>Activa esta occión para automátizar el cálculo de tasas de cambio senún fuentes |
| Categorías                     | oficiales,                                                                                                   |
| mpuestos                       | Moneda de trabajo                                                                                            |
| Kilometraje                    | CLP 🛞 🗸                                                                                                    |

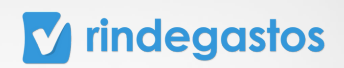

## **PASO 3:**

| Políticas Detalle                             | política                                                                                             |
|-----------------------------------------------|----------------------------------------------------------------------------------------------------|
| Política B1- Polí<br>En esta sección se muest | <b>tica de rendición</b><br>ra un resumen de la configuración de esta política de gastos.            |
| Configuraciones                               |                                                                                                    |
| General                                       | Moneda                                                                                               |
| Gastos                                        | En esta sección puedes establecer la moneda de trabajo que se usará bajo esta política.              |
| Informes                                      | Tasa de cambio automática                                                                            |
| Categorías                                    | Activa esta opción para automatizar el cálculo de tasas de cambio según <u>fuentes</u><br>oficiales. |
| Impuestos                                     | Moneda de trabajo                                                                                    |
| Kilometraje                                   | CLP 🛞 🛩                                                                                              |
| Moneda                                        |                                                                                                    |
| Estado                                        | Guardar cambios                                                                                      |

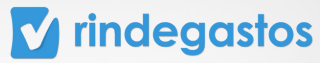

#### B. ACTIVAR/DESACTIVAR EL PERMISO DEL RENDIDOR.

#### **PASO 2:**

Usa el selector junto a activar permiso Rendidor para activar/desactivar esta opción. Si se encuentra activa, el rendidor podrá ingresar la tasa de cambio manualmente para que se realice la conversión de la moneda y los aprobadores podrán completarla durante la revisión del gasto.

| ( | Política B1- Política | de rendición                                                                                                    |
|---|-----------------------|----------------------------------------------------------------------------------------------------|
| ^ | Configuraciones       | resumen de la comguración de esta política de gastos.                                                                                   |
|   | General               | Moneda                                                                                                    |
|   | Gastos                | En esta sección puedes establecer la moneda de trabajo que se usará bajo esta política.                                                 |
|   | Informes              | Tasa de cambio automática Activa esta opción para automatizar el cálculo de tasas de cambio según <u>fuentes</u>                        |
|   | Categorías            | oficiales.                                                                                                    |
|   | Kilometraje           | Activa esta opción para que los rendidores ingresen la tasa de cambio en otras<br>monedas o la completen durante la revisión del gasto. |
|   | Moneda                | Moneda de trabajo                                                                                                    |
|   | Estado                | CLP &~                                                                                                    |
|   | Usuarios              | Guardar cambios                                                                                                    |

### **PASO 3:**

|   | Política B1- Política         | a de rendición                                                                                                    |  |
|---|-------------------------------|----------------------------------------------------------------------------------------------------|--|
| × | En esta sección se muestra un | n resumen de la configuración de esta política de gastos.                                                                               |  |
| ^ | Configuraciones               |                                                                                                    |  |
|   | General                       | Moneda                                                                                                    |  |
|   | Gastos                        | En esta sección puedes establecer la moneda de trabajo que se usará bajo esta política.                                                 |  |
|   | Informes                      | Tasa de cambio automática                                                                                                    |  |
|   | Categorías                    | Activa esta opción para automatizar el cálculo de tasas de cambio según <u>fuentes</u><br>oficiales.                                    |  |
|   | Impuestos                     | Permiso Rendidor                                                                                                    |  |
|   | Kilometraje                   | Activa esta opción para que los rendidores ingresen la tasa de cambio en otras<br>monedas o la completen durante la revisión del gasto. |  |
|   | Moneda                        | Moneda de trabajo                                                                                                    |  |
|   | Estado                        | CLP ® ~                                                                                                    |  |
|   | Usuarios                      |                                                                                                    |  |
|   |                               | Guardar cambios                                                                                                    |  |

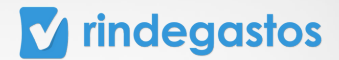

#### C. CONFIGURAR MONEDA DE TRABAJO

#### **PASO 2:**

Selecciona de la lista desplegable la moneda predeterminada para la política actual que estás configurando.

\*Recuerda que al crear la política seleccionaste una moneda, en esta sección es donde podrás editar la moneda, si así lo deseas.

| Políticas                    | Detalle polít                           | ica                                         |                                                         |                     |
|------------------------------|-----------------------------------------|---------------------------------------------|---------------------------------------------------------|---------------------|
| Política E<br>En esta secció | <b>31- Política</b><br>In se muestra un | de rendición<br>resumen de la configuración | de esta política de gastos.                             |                     |
| Configura                    | ciones                                  |                                             |                                                         |                     |
| General                      |                                         | Moneda                                      |                                                         |                     |
| Gastos                       |                                         | En esta sección puede                       | s establecer la <b>moneda de trabajo</b> que se usará l | bajo esta política. |
| Informes                     |                                         | Tasa de cambio auto                         | nática                                                  |                     |
| Categorías                   |                                         | Activa esta opción pa<br>oficiales.         | a automatizar el cálculo de tasas de cambio segú        | ún <u>fuentes</u>   |
| Impuestos                    |                                         | Moneda de trabajo                           |                                                         |                     |
| Kilometraje                  |                                         | CLP                                         | 8 -                                                     |                     |
| Moneda                       |                                         |                                             |                                                         |                     |
| Estado                       |                                         |                                             |                                                         | Guardar cambios     |

#### **PASO 3:**

| Politicas   | Detalle poli                    | ica                                                                                     |               |
|-------------|---------------------------------|-----------------------------------------------------------------------------------------|---------------|
| Política E  | 81- Política<br>n se muestra un | de rendición<br>resumen de la configuración de esta política de gastos.                 |               |
| Configurad  | ciones                          | Moneda                                                                                  |               |
| Gastos      |                                 | En esta sección puedes establecer la moneda de trabajo que se usará bajo esta política. |               |
| Informes    |                                 | Tasa de cambio automática                                                               |               |
| Categorías  |                                 | oficiales.                                                                              |               |
| Kilometraje |                                 | CLP 🛞 🗸                                                                                 |               |
| Moneda      |                                 |                                                                                         |               |
| Estado      |                                 |                                                                                         | Guardar cambi |

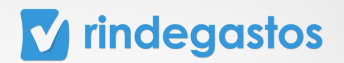

#### **3.8 ESTADO**

#### **PASO 1:**

Una vez seleccionada la política que deseas editar, haz clic en la sección Estado. En esta sección puedes activar/desactivar la opción de asignar estados personalizados a los informes de tu empresa, crear los estados y configurarlos.

| Rindegastos SSO    | ~ | Políticas     | Detalle política        |                                                                                                    | + Nuevo estado |
|--------------------|---|---------------|-------------------------|----------------------------------------------------------------------------------------------------|----------------|
| RENDIDOR           | Ý | Política      | B1- Política de         | rendición                                                                                                    |                |
| APROBADOR          | v | En esta secci | ión se muestra un resun | nen de la configuración de esta política de gastos.                                                            |                |
| ADMINISTRADOR      | ^ | Configura     | aciones                 |                                                                                                    |                |
| 🚱 Global empresa   |   | General       |                         | Estados                                                                                                    |                |
| 28 Usuarios        |   | Gastos        |                         | En esta sección puedes configurar estados personalizados para que sean asignados a los informes de tu empresa. |                |
| Politicas          |   | Informes      |                         | Activar estados                                                                                                |                |
| Flujos de revisión |   | Categorías    |                         | Activa esta opción para usar la herramienta de estados personalizados.                                         |                |
| Fondos             |   | Impuestos     |                         |                                                                                                    |                |
| n Reporteria       |   | Kilometraji   | e                       |                                                                                                    |                |
| D Plantillas       |   | Moneda        |                         |                                                                                                    |                |
| (P) Exportaciones  |   | Estado        |                         |                                                                                                    | 0              |
| Ch API             |   | Usuarios      |                         |                                                                                                    | - <b>(</b> )   |
| & Servicios        |   |               |                         |                                                                                                    |                |

#### A. ACTIVAR/DESACTIVAR ESTADOS.

#### **PASO 2:**

Usa el selector junto a Activar estados para activar/desactivar esta opción. Si se encuentra activa, un usuario aprobador o administrador con acceso a la sección de Global Empresa, podrá asignarle estamos a los informes cerrados.

| Políticas  | Detalle política |                                                                                                    | + Nuevo es |
|------------|------------------|----------------------------------------------------------------------------------------------------|------------|
| Configura  | ciones           | Estados                                                                                                    |            |
| General    |                  | En esta sección puedes configurar estados personalizados para que sean asignados a los informes de tu empresa. |            |
| Gastos     |                  | Activar estados                                                                                                |            |
| Informes   |                  |                                                                                                    |            |
| Categorías |                  |                                                                                                    |            |

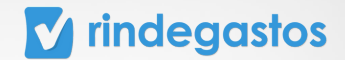

## **PASO 3:**

🖸 Rin Políticas Detaile r + Nuevo estado RENDIDOR Estados Configuraciones APROBADOR En esta sección puedes configurar estados personalizados para que sean asignados a los informes de tu empresa General ADMINISTRADOR Activar estados O Gastos 🚱 Global empresa Activa esta opción para usar la herramienta de estados personalizados. Informes 名 Usuarios Categorías Políticas Impuestos Elujos de revisión Kilometraie Fondos Moneda nil Reporteria Estado Plantillas ⇔ Exportaci Usuarios @ Validaciones Aún no creas estados 👀 Crea estados para visualizarlos en este listado C API @ Servic O Rinder × Nuevo estado Nombre estado Configuraciones APROBADOR ADMINISTRADOR Recomendaciones En revisión En tránsito Errores Corregido Por pagar Pagado 🛞 Global empresa Reembolsado Contabilizado 28 Usuarios Selecciona un color: Politicas ...... Plujos de rev Cancelar Fondos ni Reporteria Moneda Aún no creas estados 👀 Plantillas Crea estados para visualizarlos en este list (28 Validaciones CA API 2 Servicios

Crea los estados personalizados que necesites para tus informes.

| Nombre estado   |             |         |           |           |        |  |
|-----------------|-------------|---------|-----------|-----------|--------|--|
|                 |             |         |           |           |        |  |
| Recomendacio    | nes         |         |           |           |        |  |
| En revisión     | En tránsito | Errores | Corregido | Por pagar | Pagado |  |
| Reembolsado     | Contabiliza | ado     |           |           |        |  |
|                 |             |         |           |           |        |  |
| Selecciona un o | olor:       |         |           |           |        |  |
|                 |             |         |           |           |        |  |
|                 |             |         |           |           |        |  |

#### **v** rindegastos

#### **B. CREAR ESTADOS PERSONALIZADOS.**

#### **PASO 2:**

Para crear un nuevo estado personalizado haz clic en Crear estados si es el primer estado que creas. A partir del segundo estado haz clic en +Nuevo estado.

| Rindegastos SSO      | ~ | Políticas   | Detalle p | política | + Nuevo estado                                                                                                 |
|----------------------|---|-------------|-----------|----------|----------------------------------------------------------------------------------------------------|
| RENDIDOR             | ~ |             |           |          | Estados                                                                                                    |
| APROBADOR            | ~ | Configura   | iciones   |          | Listados                                                                                                    |
| ADMINISTRADOR        | ^ | General     |           |          | En esta sección puedes configurar estados personalizados para que sean asignados a los informes de tu empresa. |
| 🔇 Global empresa     |   | Gastos      |           |          | Activar estados Activa esta opción para usar la herramienta de estados personalizados.                         |
| 名 Usuarios           |   | Informes    |           |          |                                                                                                    |
| Políticas            |   | Categorías  |           |          |                                                                                                    |
| 🚼 Flujos de revisión |   | Impuestos   |           |          |                                                                                                    |
| () Fondos            |   | Kilometraje | ,         |          | -                                                                                                    |
| ml Reporteria        |   | Moneda      |           |          | 3                                                                                                    |
| Plantillas           |   | Estado      |           |          | 2                                                                                                    |
| ♀ Exportaciones      |   | Usuarios    |           |          |                                                                                                    |
| @ Validaciones       |   |             |           |          | Aún no creas estados 👀 🕜                                                                                       |
| C API                |   |             |           |          | Crea estados para visualizarlos en este listado.                                                               |
| @ Servicios          |   |             |           |          | Crear estados                                                                                                  |

#### **PASO 3:**

Ingresa el nombre del estado o puedes usar alguna de las opciones que te recomendamos en Rindegastos (Corregido, Por pagar, Pagado, etc)

| Rindegastos SS0    | Políticas Detall | Nuevo estado                                               | ×  | + Nuevo estado |
|--------------------|------------------|------------------------------------------------------------|----|----------------|
| RENDIDOR ~         |                  |                                                            |    |                |
|                    | Configuraciones  | Nombre estado                                              |    |                |
| APROBADOR ~        |                  | Pagado                                                     |    |                |
| ADMINISTRADOR ^    | General          | Recomendaciones                                            |    |                |
| Circhai emereca    | Gastos           | En revisión En tránsito Errores Corregido Por pagar Pagado |    |                |
| Q. outer entress   | Informes         | Reembolsado Contabilizado                                  |    |                |
| 28 Usuarios        | monnes           |                                                            |    |                |
| E Politicas        | Categorías       | Selecciona un color:                                       |    |                |
|                    | Impuestos        |                                                            |    |                |
| Plujos de revisión | mpoestos         | Previsualización de estado:                                |    |                |
| 🚯 Fondos           | Kilometraje      | Pagado                                                     |    |                |
| rff. Reporteria    | Moneda           |                                                            |    |                |
| TT Laboration      |                  | Cancelar Guardar estad                                     | 10 |                |
| D Plantillas       | Estado           |                                                            |    | to.            |
| C Exportaciones    | Usuarios         |                                                            |    |                |
|                    |                  | Crear estados                                              |    |                |
| © Validaciones     |                  |                                                            |    |                |
| C API              |                  |                                                            |    |                |
| O Campions         |                  |                                                            |    |                |
| S. man             |                  |                                                            |    |                |

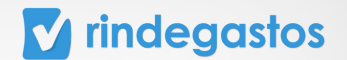

#### **PASO 4:**

Selecciona un color para identificar fácilmente tu estado personalizado y podrás previsualizar cómo se verá.

| 🖸 Rindegastos SSO 🗸 | Políticas Detall | Nuevo estado 🛛 🗙                                           |   |
|---------------------|------------------|------------------------------------------------------------|---|
| RENDIDOR ~          |                  |                                                            |   |
| APROBADOR           | Configuraciones  | Nombre estado                                              |   |
| PERCENDENT -        | General          | Pagado                                                     |   |
| ADMINISTRADOR ^     |                  | Recomendaciones                                            |   |
| Global empresa      | Gastos           | En revisión En tránsito Errores Corregido Por pagar Pagado |   |
| 2 Usuarios          | Informes         | Reembolsado Contabilizado                                  |   |
| Politicas           | Categorías       | Selecciona un color:                                       |   |
| Plujos de revisión  | Impuestos        | Previsualización de estado:                                |   |
| Fondos              | Kilometraje      | Pagado                                                     |   |
| n Reporteria        | Moneda           | Cancelar Guardar estado                                    |   |
| Plantillas          | Estado           |                                                            |   |
| ♀ Exportaciones     | Usuarios         | Crear estados                                              |   |
| © Validaciones      |                  |                                                            | 2 |
| C API               |                  |                                                            |   |
| & Servicios         |                  |                                                            |   |

Una vez realizadas las modificaciones, haz clic en Guardar estado. y podrás visualizar todos los estados creados.

| Políticas   | Detalle política |                                                                                                    | + Nuevo estado |
|-------------|------------------|----------------------------------------------------------------------------------------------------|----------------|
|             |                  |                                                                                                    |                |
| Configura   | ciones           | Estados                                                                                                    |                |
| General     |                  |                                                                                                    |                |
| Gastos      |                  | En esta sección puedes configurar estados personauzados para que sean asignados a los informes de tu empresa. |                |
| Informes    |                  | Activar estados                                                                                               |                |
| Categorías  |                  | Acuva esta opción para usar la nerramienta de estados personauzados.                                          |                |
| Impuestos   |                  | -                                                                                                    |                |
| Kilometraje |                  |                                                                                                    |                |
| Moneda      |                  |                                                                                                    |                |
| Estado      |                  | Brande                                                                                                    |                |
| Usuarios    |                  | Pagado                                                                                                    |                |
|             |                  |                                                                                                    | 2              |

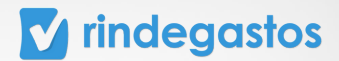

#### C. EDITAR ESTADOS PERSONALIZADOS.

#### **PASO 2:**

Puedes eliminar o editar cualquier estado personalizado desde los 3 puntos sobre el estado, escogiendo la opción Eliminar.

|   | Políticas   | Detalle polític | a                                                                                                    | Nuevo estado |
|---|-------------|-----------------|----------------------------------------------------------------------------------------------------|--------------|
| • |             |                 |                                                                                                    |              |
|   | Configura   | iciones         | Estados                                                                                                    |              |
|   | General     |                 | 250005                                                                                                    |              |
|   | Gastos      |                 | En esta sección puedes configurar estados personalizados para que sean asignados a los informes de tu empresa. |              |
|   | Informes    |                 | Activar estados Contra estados Activa esta opción para usar la herramienta de estados personalizados.          |              |
|   | Categorías  |                 |                                                                                                    |              |
|   | Impuestos   |                 |                                                                                                    |              |
|   | Kilometraje | 2               | Editar estado                                                                                                  |              |
|   | Moneda      |                 | Eliminar estado                                                                                                |              |
|   | Estado      |                 |                                                                                                    |              |
|   | Usuarios    |                 |                                                                                                    |              |
|   |             |                 | Pagado                                                                                                    | ?            |

#### **PASO 3:**

Podrás hacer cambios al nombre del estado y el color asignado. Una vez realizadas las modificaciones, haz clic en Guardar cambios.

| Políticas   | Detalle política |                                                                                                    | + Nuevo estado |
|-------------|------------------|----------------------------------------------------------------------------------------------------|----------------|
| Configuraci | iones            |                                                                                                    |                |
| General     |                  | Estados                                                                                                    |                |
| Gastos      |                  | En esta sección puedes configurar estados personalizados para que sean asignados a los informes de tu empresa. |                |
| Informes    |                  | Activar estados                                                                                                |                |
| Categorías  |                  |                                                                                                    |                |
| Impuestos   |                  |                                                                                                    |                |
| Kilometraje |                  | Editar estado                                                                                                  |                |
| Moneda      |                  | Eliminar estado                                                                                                |                |
| Estado      |                  |                                                                                                    |                |
| Usuarios    |                  |                                                                                                    |                |
|             |                  | Pagado                                                                                                    | ?              |

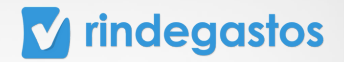

#### **PASO 4:**

Podrás hacer cambios al nombre del estado y el color asignado.

| Editar estado                    | 0                                       |
|----------------------------------|-----------------------------------------|
| i La edición no afectará a infor | mes que tengan este estado actualmente. |
| Nombre estado                    |                                         |
| Pagado                           |                                         |
| Selecciona un color:             |                                         |
| Previsualización de estado:      |                                         |
| Pagado                           |                                         |
|                                  | Cancelar Guardar cambios                |

#### **PASO 5:**

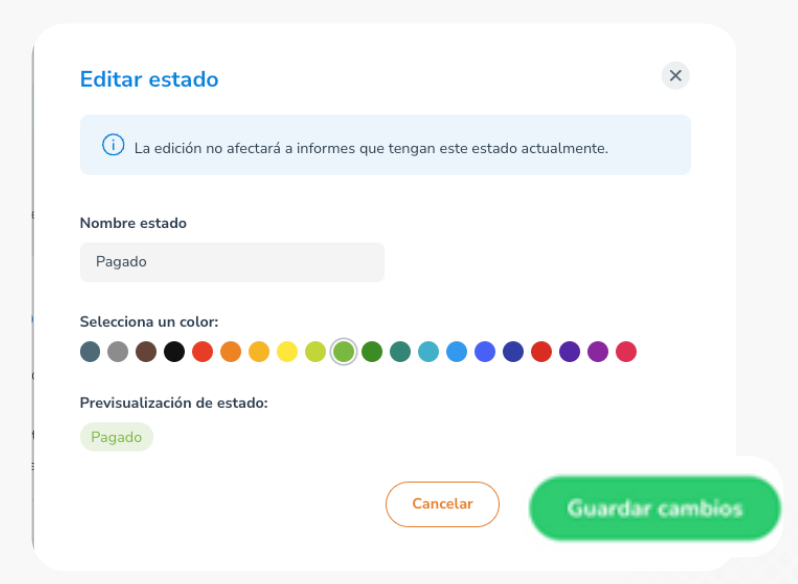

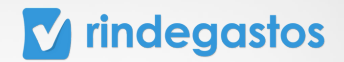

## **3.9 USUARIOS**

### **PASO 1:**

Una vez seleccionada la política que deseas editar, haz clic en la sección Usuarios. En esta sección puedes agregar y encontrar a los usuarios que rindan bajo esta política.

| Política B1- Política de           | rendición                                                                              |                    |
|------------------------------------|----------------------------------------------------------------------------------------|--------------------|
| En esta sección se muestra un resu | men de la configuración de esta política de gastos.                                    |                    |
| Configuraciones                    |                                                                                        |                    |
| General                            | Usuarios (0)                                                                           | + Agregar usuarios |
| Gastos                             | En esta sección puedes crear y encontrar a los usuarios que rindan bajo esta política. |                    |
| Informes                           |                                                                                        |                    |
| Categorías                         | <u>Å</u>                                                                               |                    |
| Impuestos                          | ••• Agrega usuarios para visualizarlos                                                 |                    |
| Kilometraje                        | en este listado.                                                                       |                    |
| Moneda                             |                                                                                        |                    |
| Estado                             |                                                                                        | 0                  |
| Usuarios                           |                                                                                        | •                  |

#### A. AGREGAR USUARIOS

#### **PASO 2:**

Para agregar usuarios en una política haz clic en + Agregar usuarios.

| Política B1- Polít<br>En esta sección se muestra | ca de rendición<br>un resumen de la configuración de esta política de gastos.          |
|--------------------------------------------------|----------------------------------------------------------------------------------------|
| <b>Configuraciones</b><br>General                | Usuarios (0) + Agregar usuarios                                                        |
| Gastos                                           | En esta sección puedes crear y encontrar a los usuarios que rindan bajo esta política. |
| Categorías<br>Impuestos                          | ** Agrega usuarios para visualizarlos                                                  |
| Kilometraje                                      | en este listado.                                                                       |

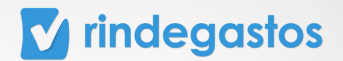

### **PASO 3:**

Selecciona de la lista a los usuarios que van a poder rendir bajo esta política, puedes seleccionar más de uno.

| Rindegastos SSO V Políticas Detall Agregar o eliminar usuarios         | ×          |
|------------------------------------------------------------------------|------------|
| NDIDOR Político R1. Pol                                                |            |
| ROBADOR CIEn esta sección se mues                                      |            |
| NISTRADOR ^ O patriciestrella01@gmail.com                              |            |
| Global empresa                                                         |            |
| g Usuarios Strella (patricio Estrella (patricio Estrella 01@gmail.com) |            |
| Gastos Gastos                                                          |            |
| P Flujos de revisión Cancelar Agregar usuarios                         |            |
| Categorías                                                             |            |
| Impuestos                                                              | untinastes |
| Reporteria · · · · Agrega usuarros para visua<br>Kăometraie            | lauzartos  |
| Plantillas                                                             |            |
| 5 Exportaciones Moneda                                                 |            |
| Validaciones     Estado                                                |            |
| a API Usuarios                                                         |            |
|                                                                        |            |

## **PASO 4:**

Haz clic en Agregar usuarios para finalizar el proceso.

Tan pronto como agregas un usuario, este podrá crear gastos bajo la política asociada.

| Rindegastos SSO     RENDIDOR     APROBADOR     V                                                                                                    | Políticas Detail Política B1- Pol En esta sección se mues | Agregar o eliminar usuarios × Setecciona a los usuarios que podrán rendir gastos bajo esta política: |                    |
|----------------------------------------------------------------------------------------------------|-----------------------------------------------------------|----------------------------------------------------------------------------------------------------|--------------------|
| ADMINISTRADOR ^                                                                                                    | Configuraciones                                           | Q patriciestrella01@gmail.com                                                                        |                    |
| Global empresa                                                                                                    | General                                                   | Seleccionar todos                                                                                    | + Agregar usuarios |
| දිදු Usuarios                                                                                                    | Gastos                                                    | Patricio Estrella (patriciestrella01@gmail.com)                                                      |                    |
| Politicas                                                                                                    | Informes<br>Categorías                                    | Cancelar Agregar usuarios                                                                            |                    |
| Fondos     India     India | Impuestos                                                 | Agrega usuarios para visualizarlos                                                                   |                    |
| Plantillas                                                                                                    | Kilometraje                                               | en este listado.                                                                                     |                    |
| C Exportaciones                                                                                                    | Moneda                                                    |                                                                                                    |                    |
| ©9 Validaciones                                                                                                    | Estado                                                    |                                                                                                    | 0                  |
| C API                                                                                                    | Usuarios                                                  |                                                                                                    |                    |
| Servicios                                                                                                    |                                                           |                                                                                                    | -                  |

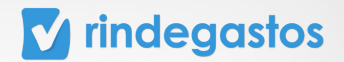

#### **B. ELIMINAR USUARIOS**

#### **PASO 2:**

Para eliminar usuarios en una política sólo debes hacer clic en el botón Eliminar.

| ~ ~ | Política B1- Política<br>En esta sección se muestra un | olítica B1- Política de rendición<br>e esta sección se muestra un resumen de la configuración de esta política de gastos.            |                                      |                              |                      |   |  |  |  |
|-----|--------------------------------------------------------|----------------------------------------------------------------------------------------------------|--------------------------------------|------------------------------|----------------------|---|--|--|--|
| ^   | <b>Configuraciones</b><br>General<br>Gastos            | aciones<br>Usuarios (0) • Agregar usuarios<br>En esta sección puedes crear y encontrar a los usuarios que rindan bajo esta política. |                                      |                              |                      |   |  |  |  |
|     | Informes<br>Categorías<br>Impuestos                    | Nombre<br>Patricio Estrella                                                                                                    | Email<br>patriciestrella01@gmail.com | Úttimo ingreso<br>03/01/2024 | Acciones<br>Eliminar |   |  |  |  |
|     | Kilometraje<br>Moneda<br>Estado                        |                                                                                                    |                                      |                              |                      |   |  |  |  |
|     | Usuarios                                               |                                                                                                    |                                      |                              |                      | C |  |  |  |

#### **PASO 3:**

¡Y listo! Confirma que deseas eliminar el usuario y ten presente que tan pronto se elimina, el rendidor no podrá crear más gastos bajo esa política.

Puedes volver a agregar al usuario que eliminaste en el momento que desees.

| 🖸 Rindegastos SSO 🗸   | Políticas Detalle política           |                                                                      | tandonasti graduni      |  |  |
|-----------------------|--------------------------------------|----------------------------------------------------------------------|-------------------------|--|--|
| RENDIDOR ~            | Política B1- Política de re          |                                                                      |                         |  |  |
| APROBADOR ~           | En esta sección se muestra un resume | ×                                                                    |                         |  |  |
| ADMINISTRADOR ^       | Configuraciones                      |                                                                      |                         |  |  |
| Global empresa        | Generat Agregar usuarios             |                                                                      |                         |  |  |
| 28 Usuarios           | Gastos                               | ia p                                                                 | olítica.                |  |  |
| Rujos de revisión     | Informes                             | -Econoral III.                                                       | Último ingreso Acciones |  |  |
| Fondos                | Categorias                           |                                                                      | 03/01/2024 Eliminar     |  |  |
| <u>nfl</u> Reporteria | Impuestos                            | De verdad quieres <b>eliminar</b> a este:<br>usuario de la política? |                         |  |  |
| Plantillas            | Kilometraje                          |                                                                      |                         |  |  |
| ♀ Exportaciones       | Moneda                               | Cancelar Eliminar                                                    |                         |  |  |
| @ Validaciones        | Estado                               |                                                                      | ()                      |  |  |
| Co API                | Usuarios                             |                                                                      |                         |  |  |

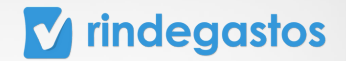

## **¡LISTO! CONFIGURASTE LAS POLÍTICAS**

#### LOGRASTE CREAR Y CONFIGURAR LAS POLÍTICAS PARA TU EMPRESA

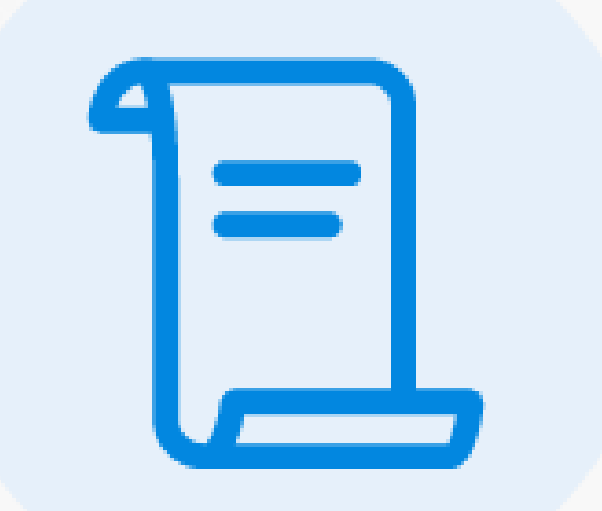

#### **CONTACTO SOPORTE**

En caso de dudas, puedes escribirnos a través de estos medios.

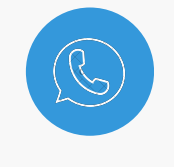

WhatsApp

+56 9 12345678

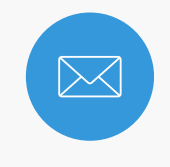

Email

support@rindegastos.com

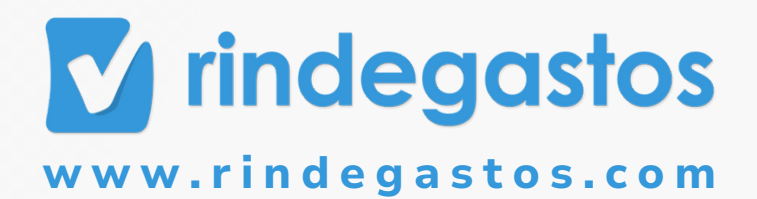